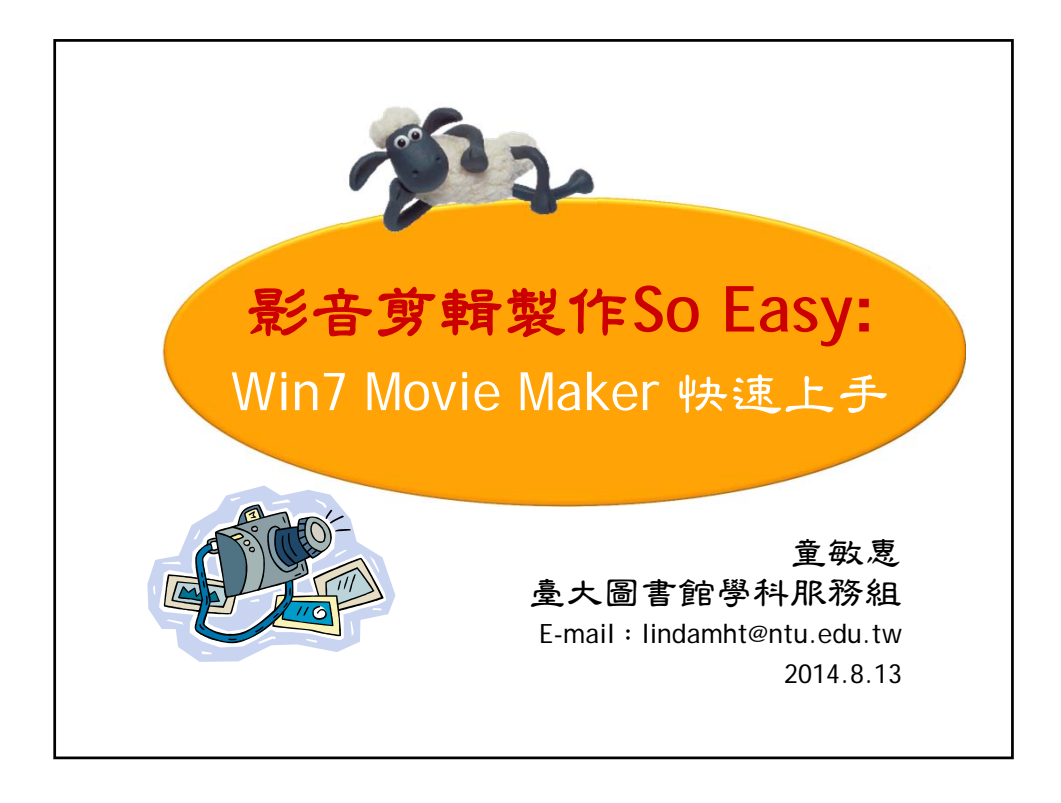

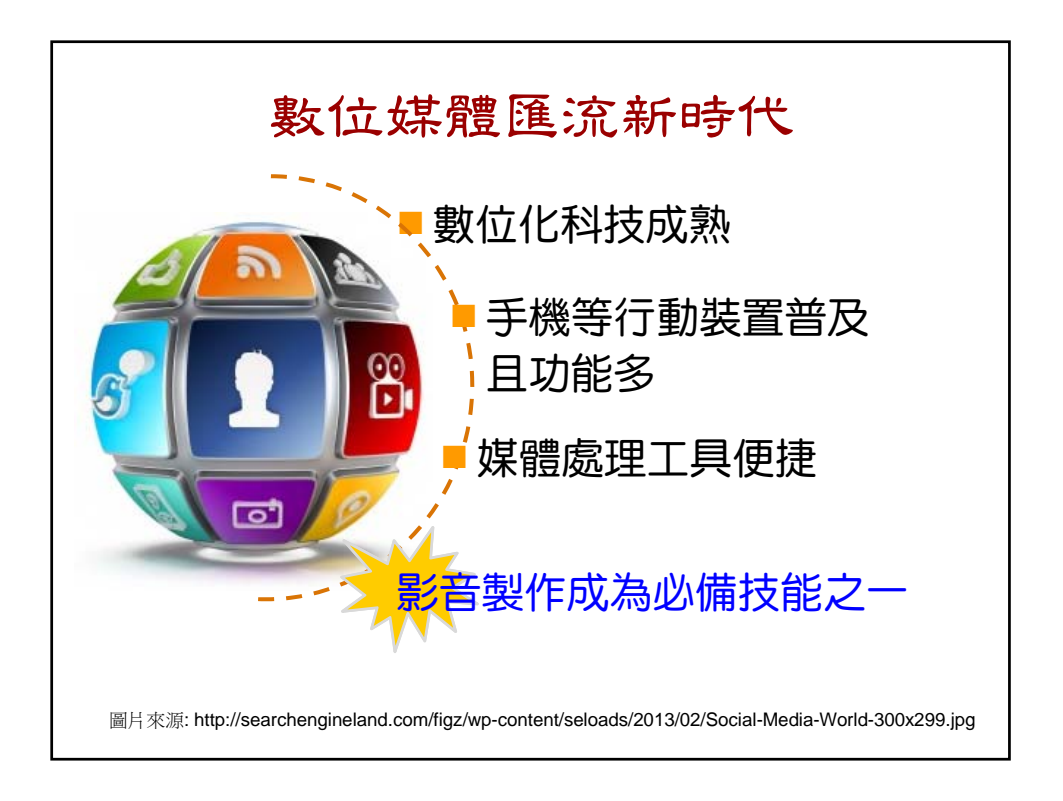

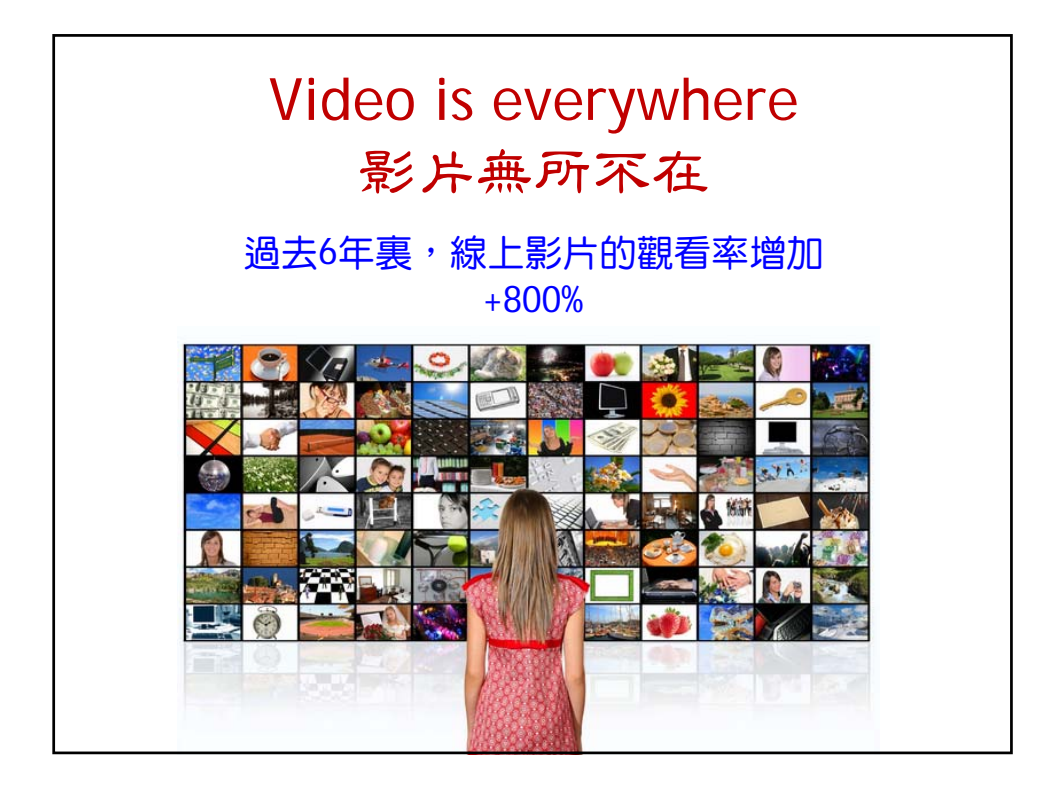

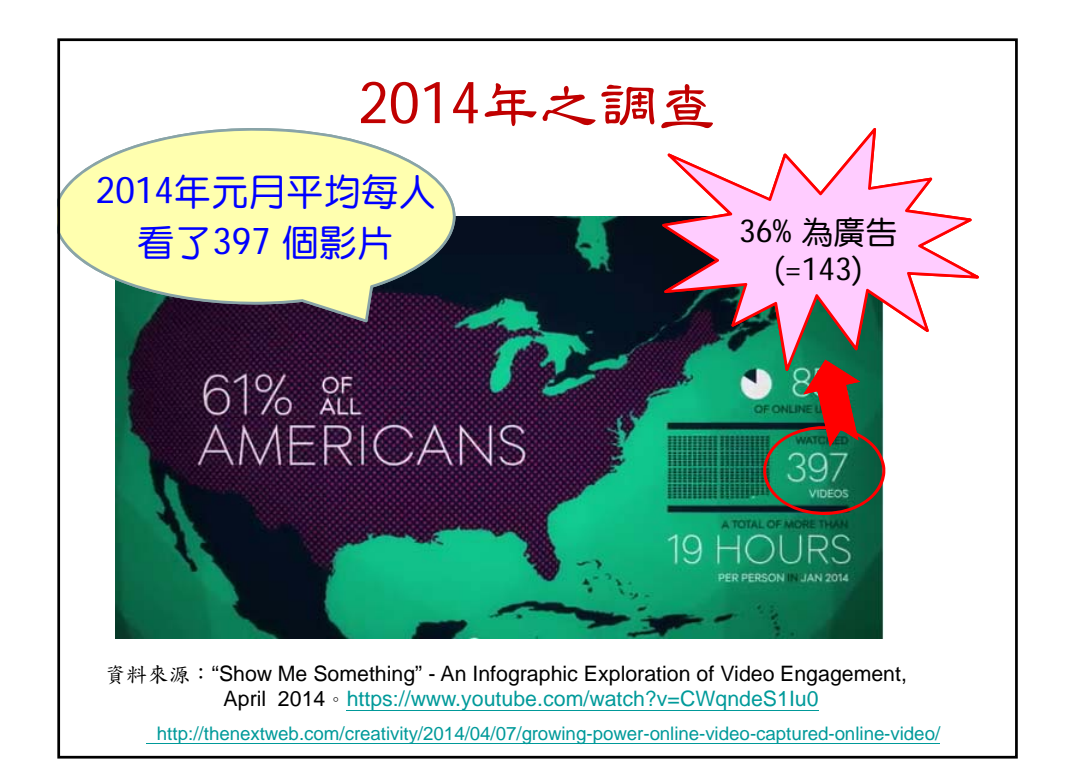

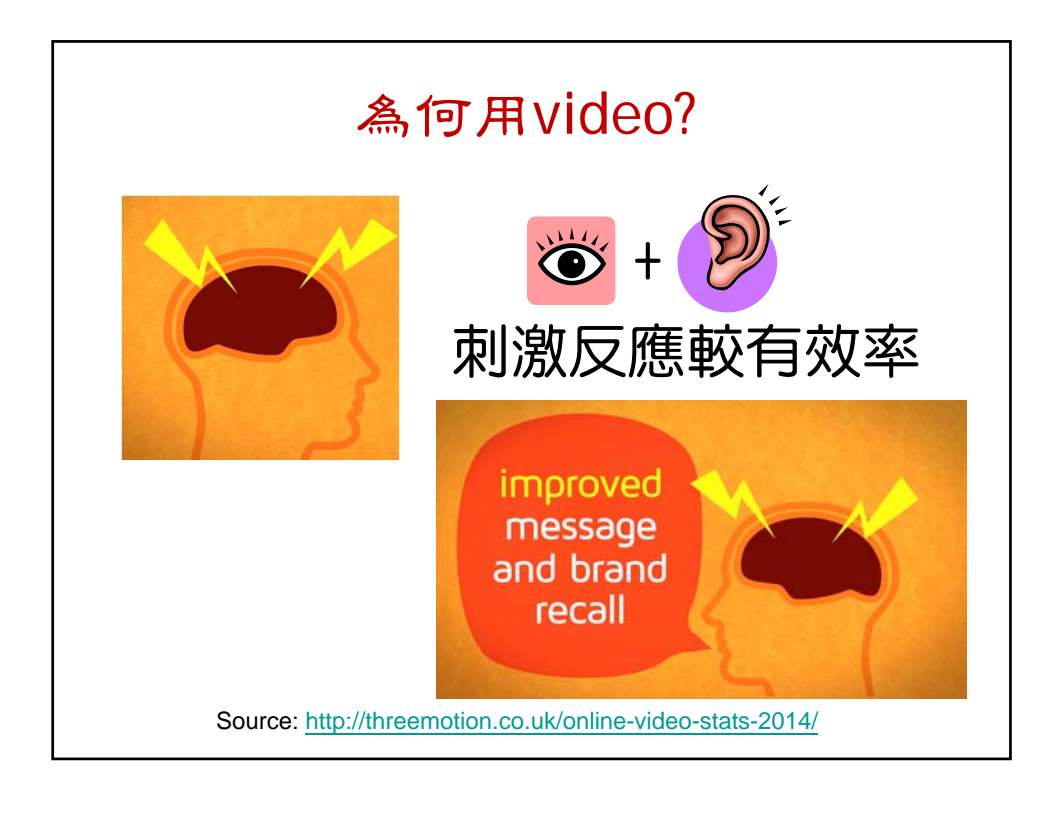

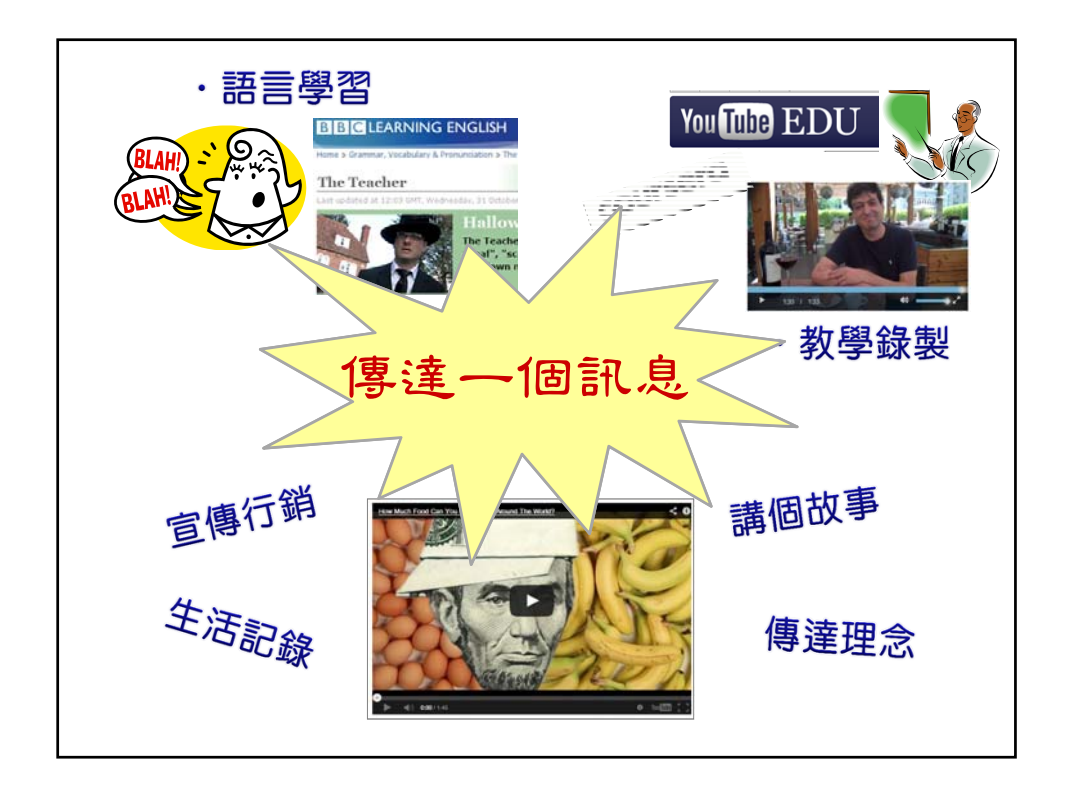

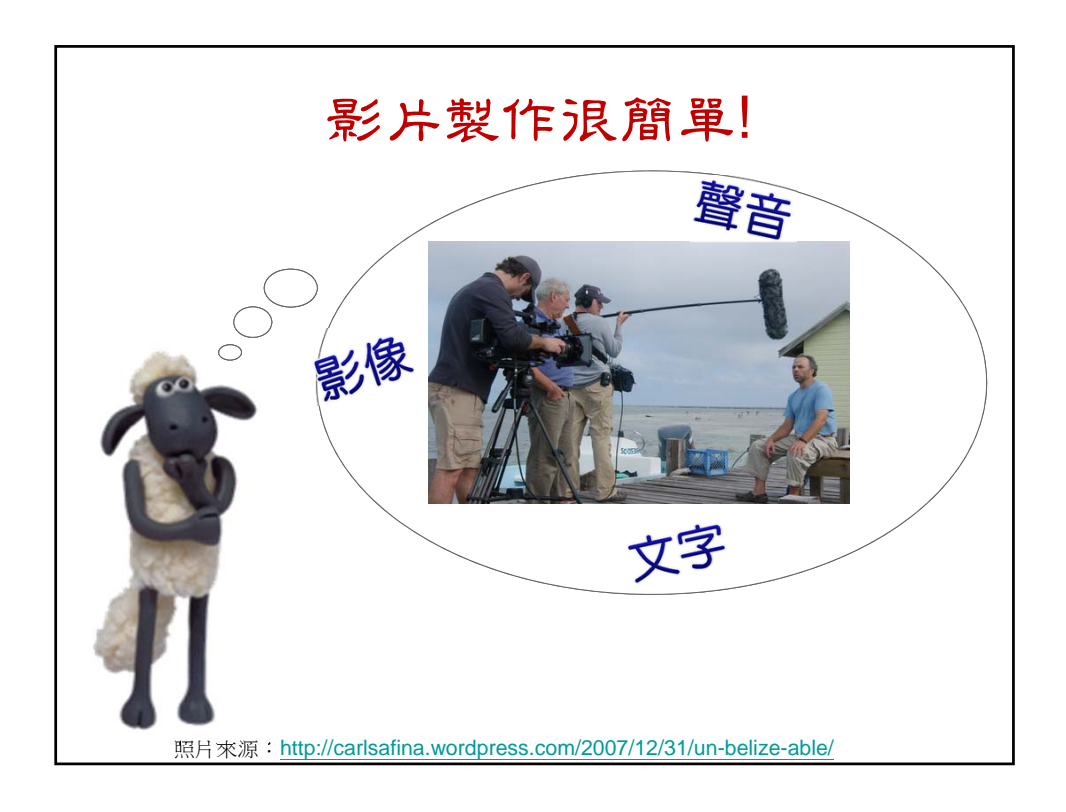

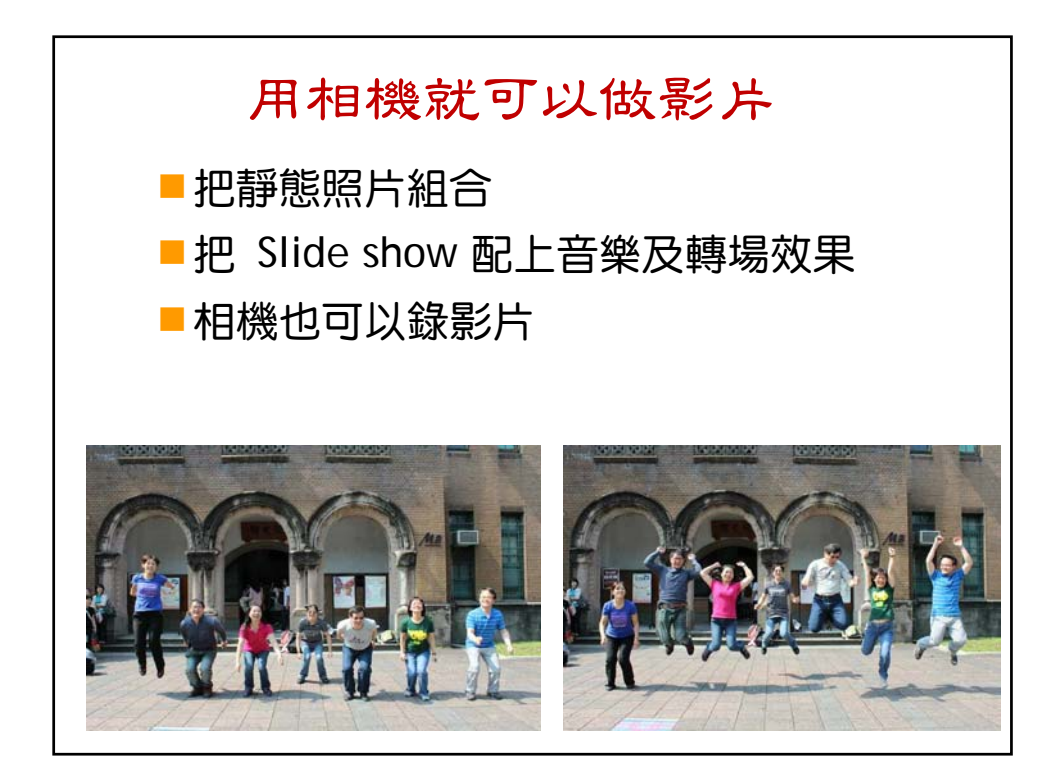

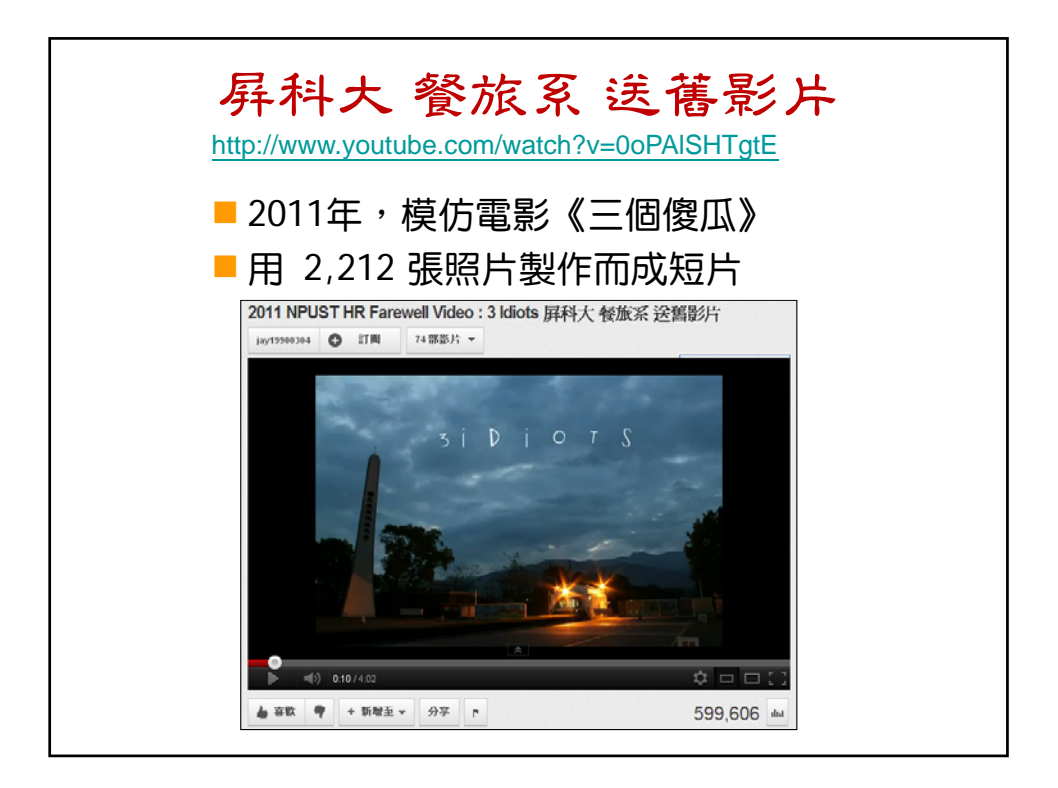

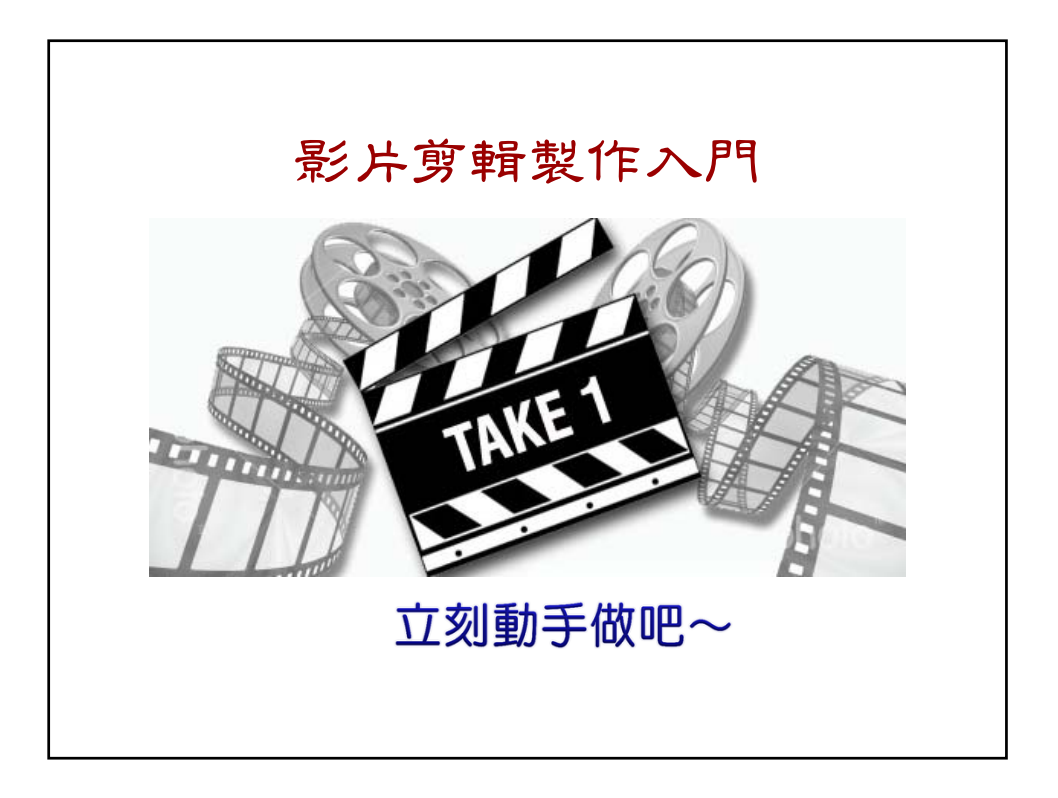

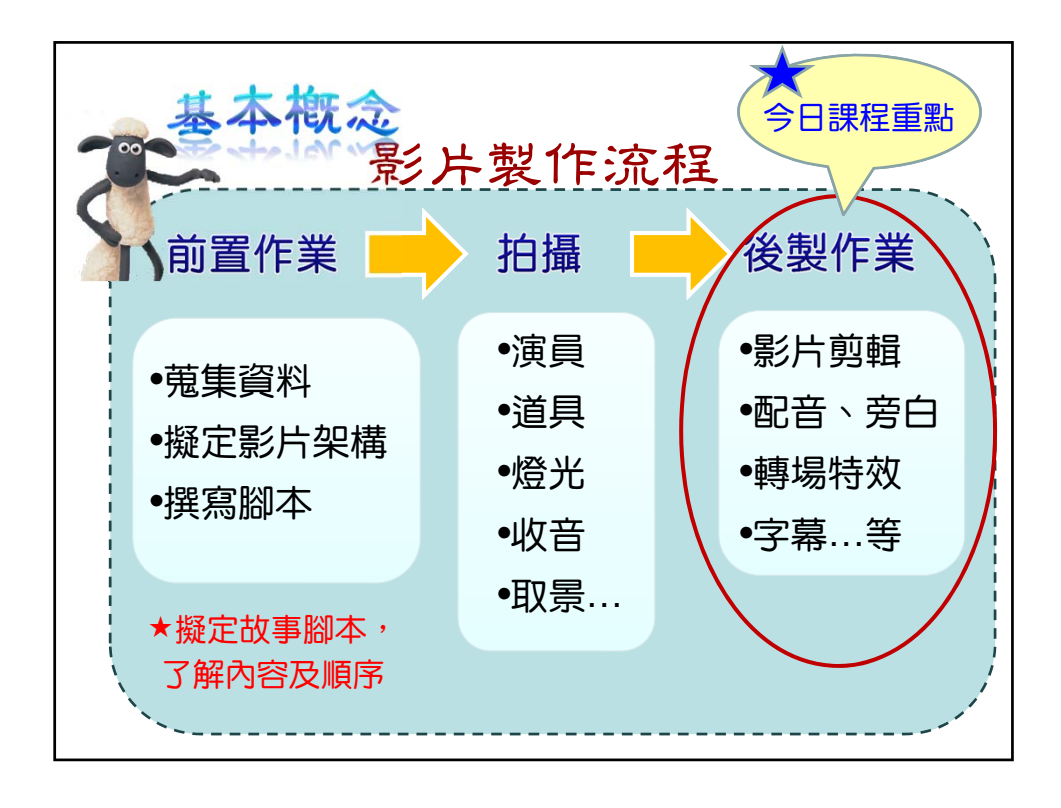

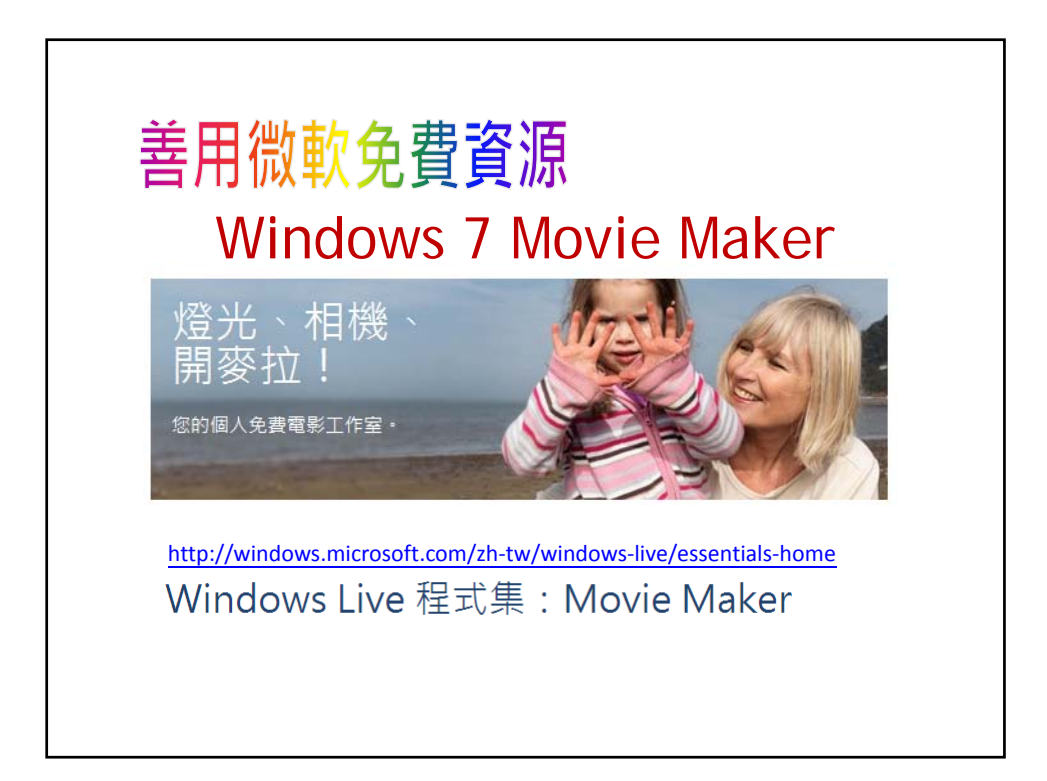

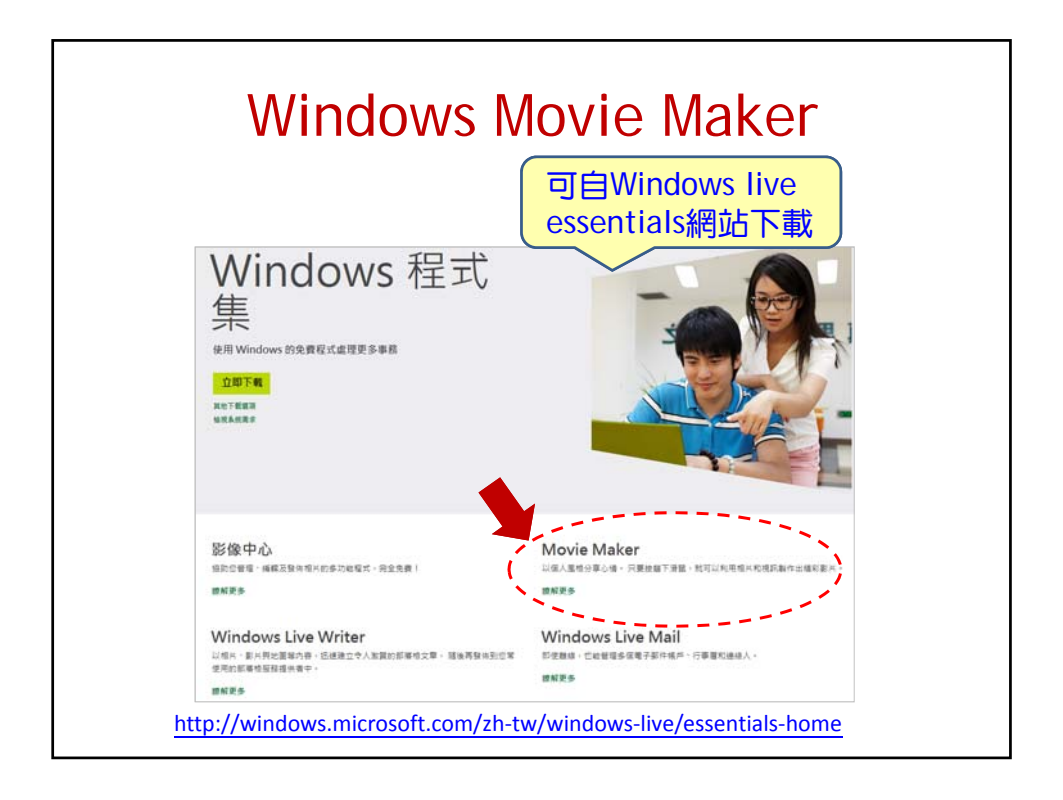

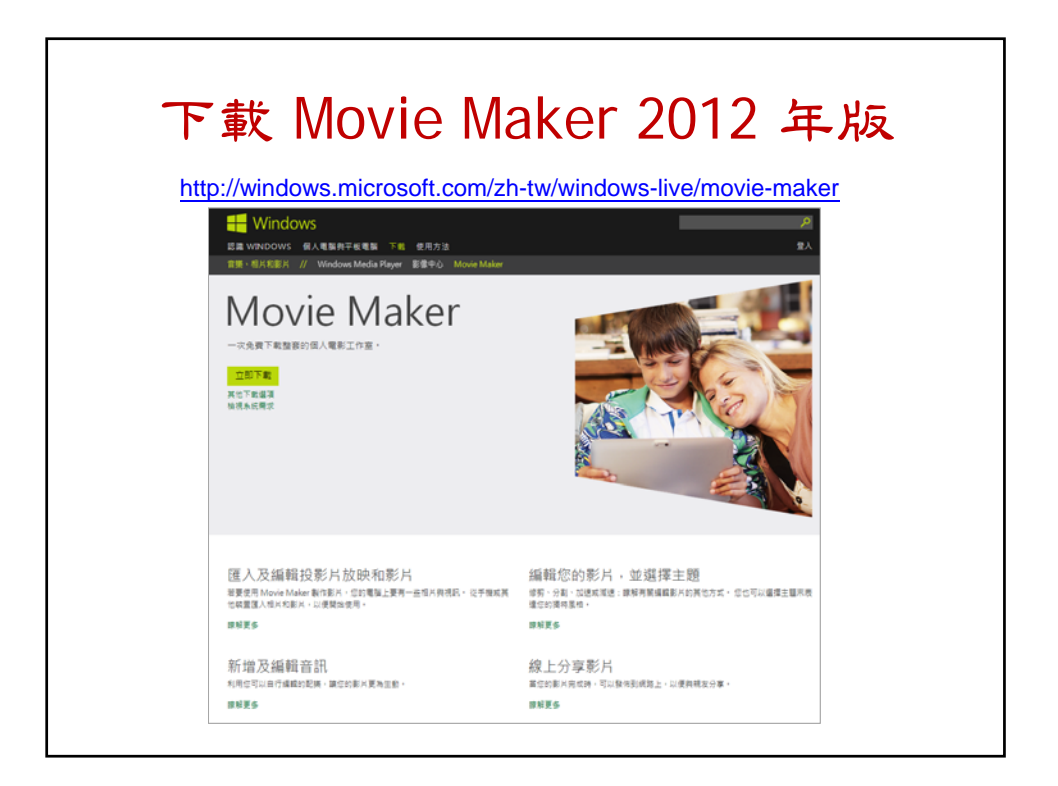

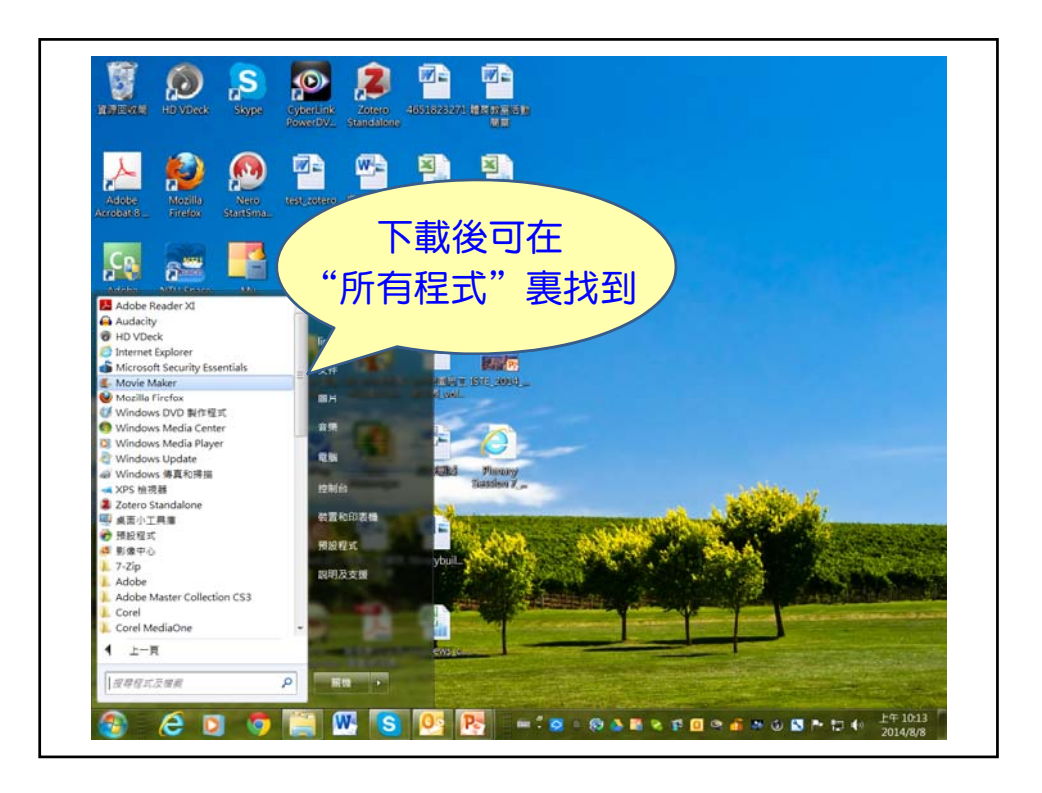

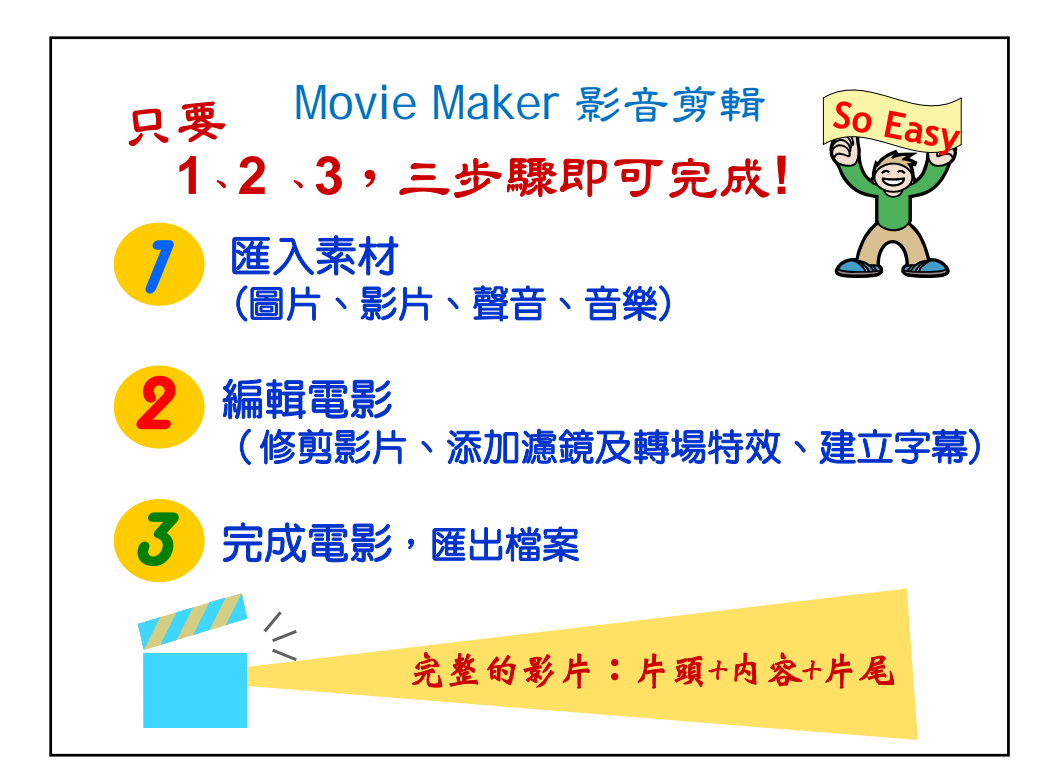

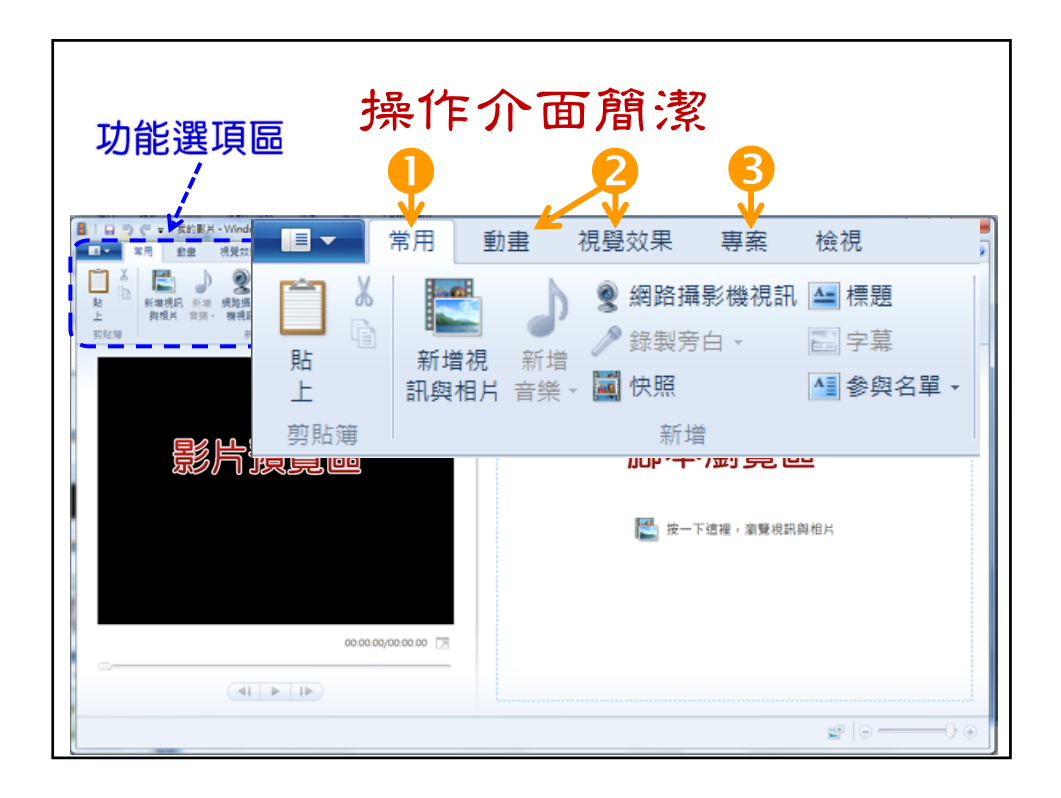

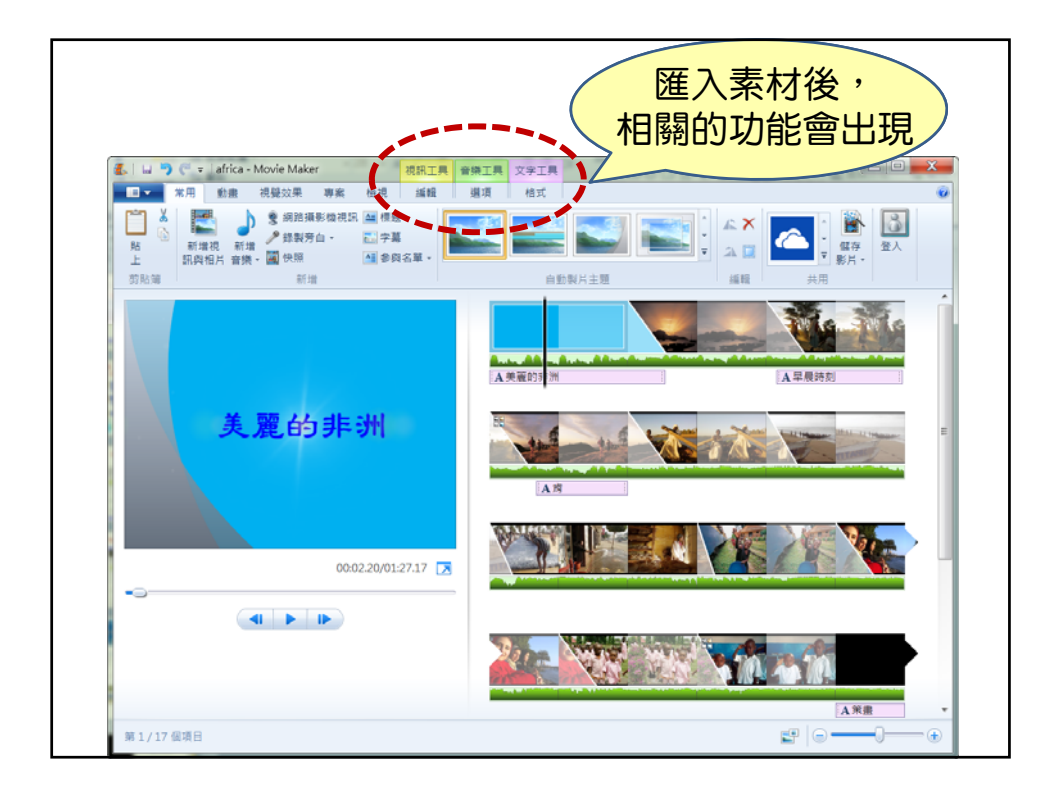

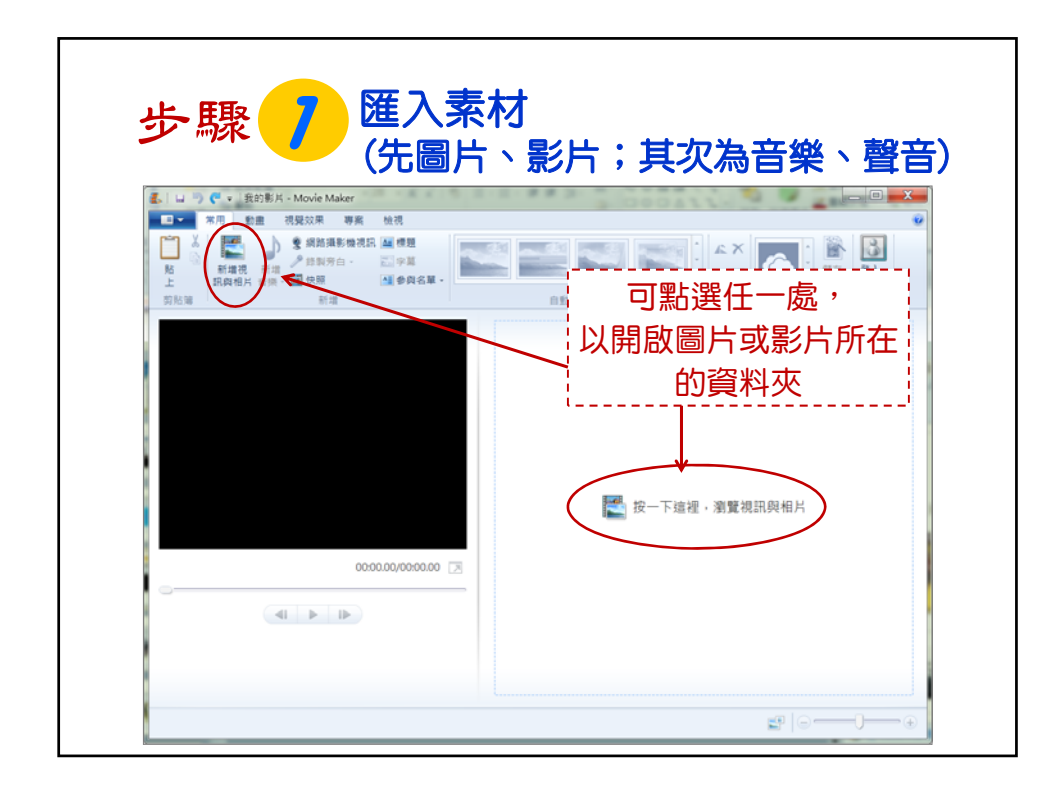

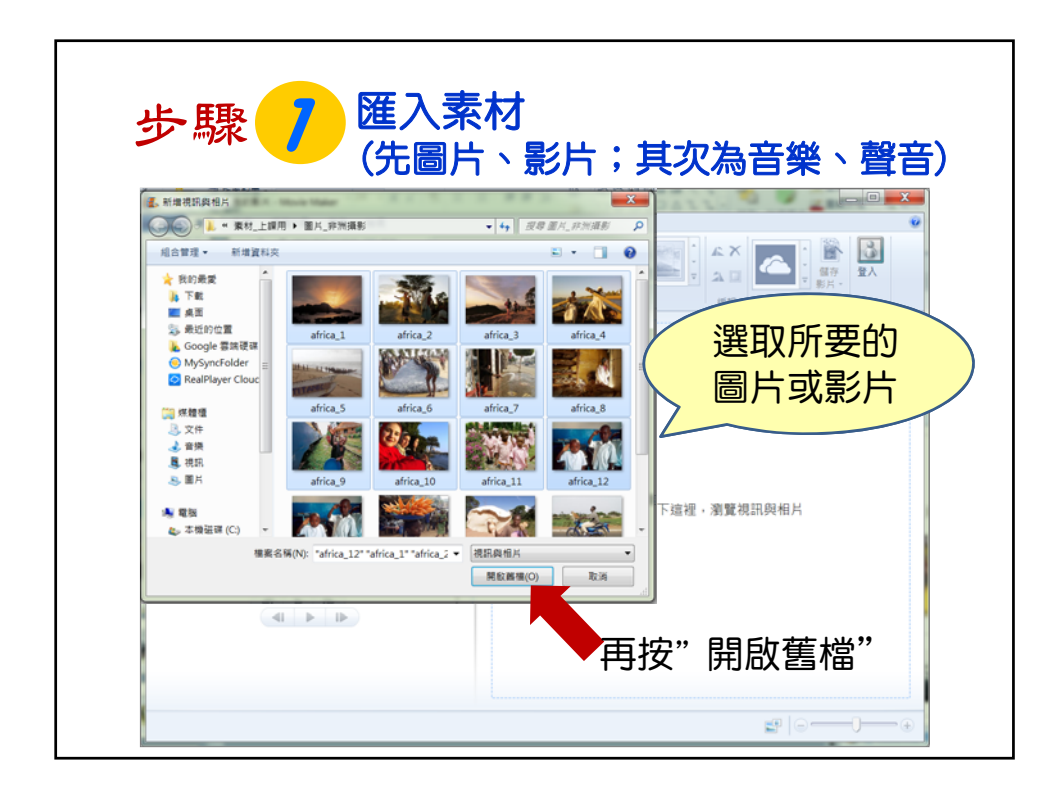

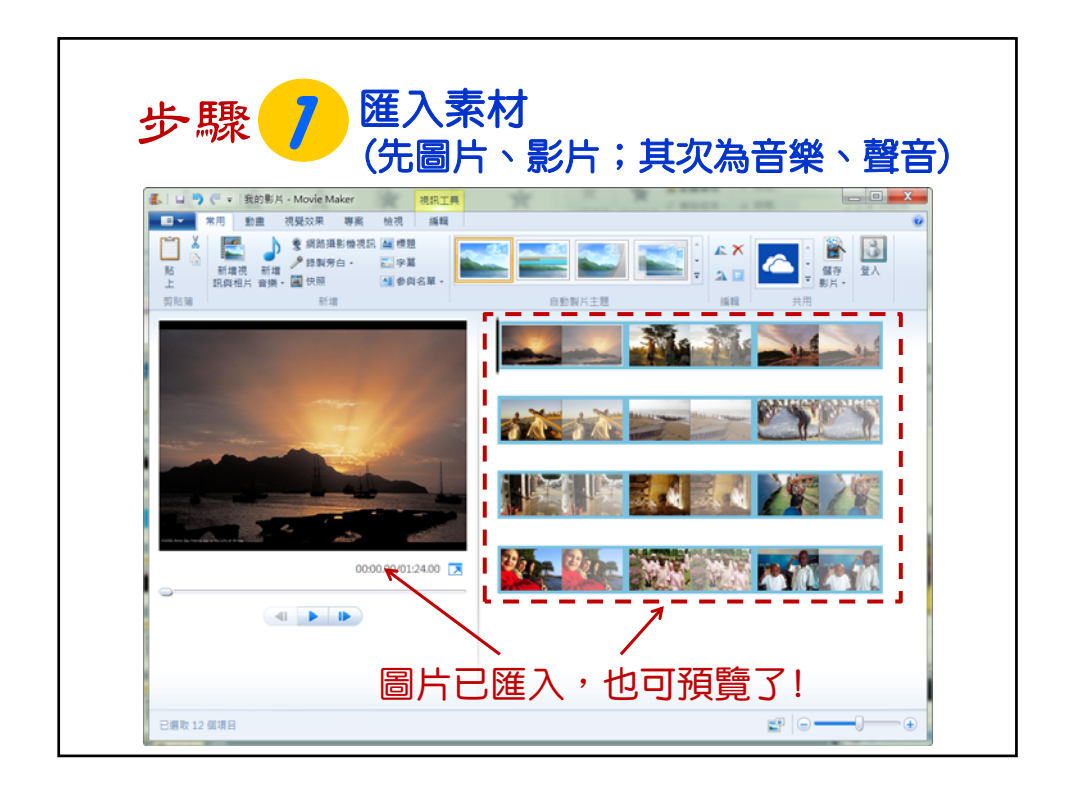

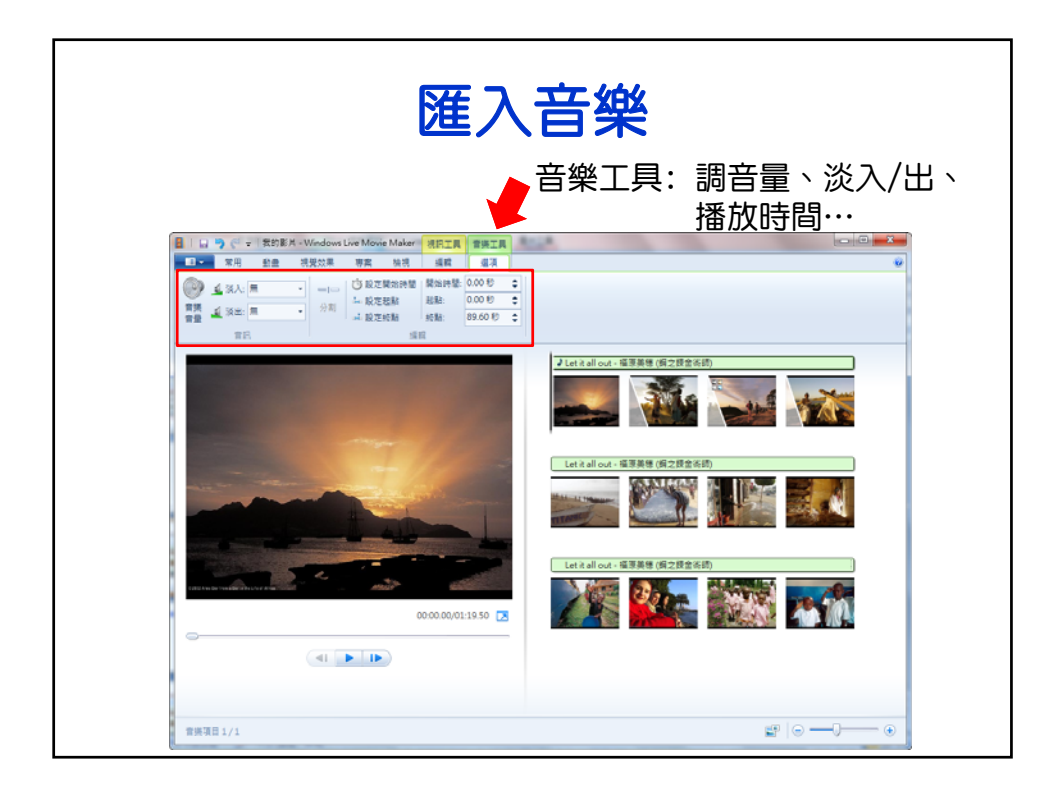

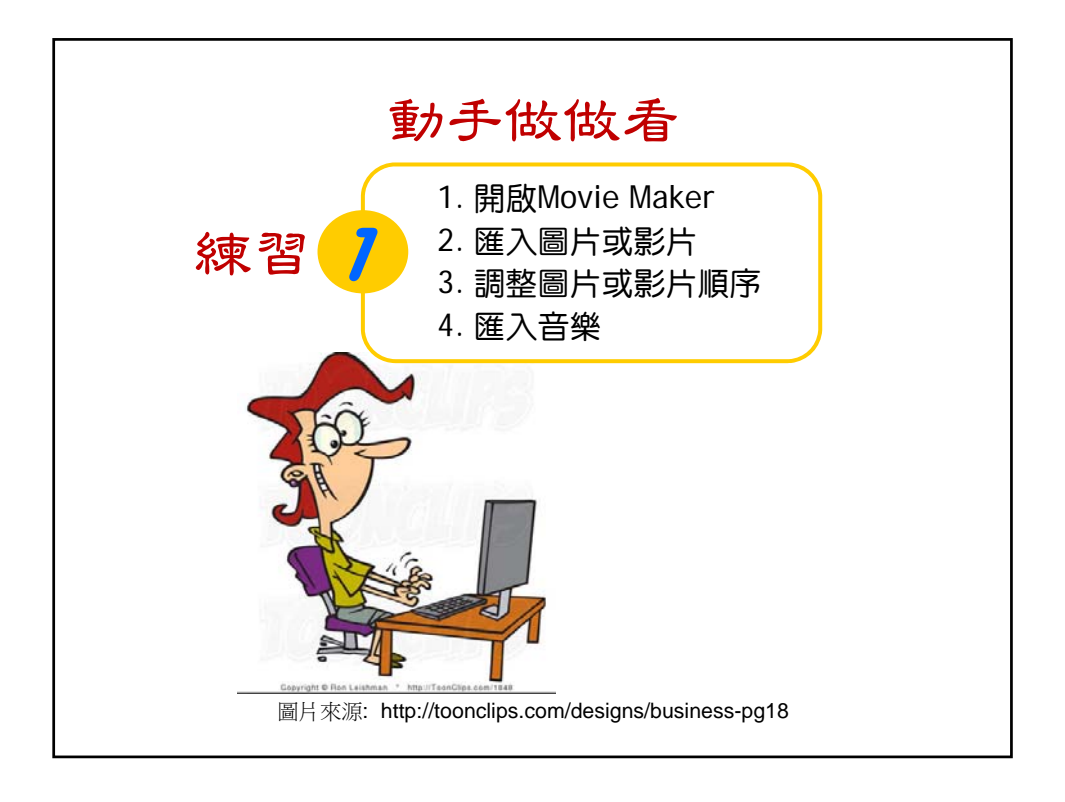

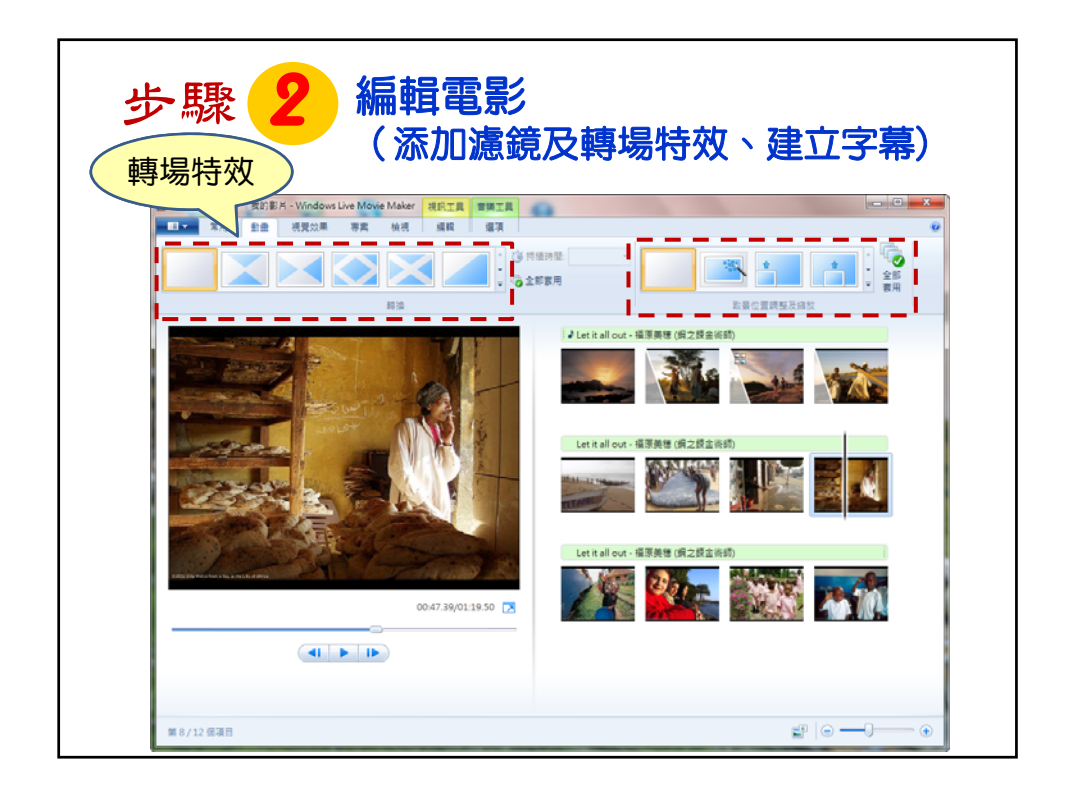

| L - 、 我的影片     T - 、 我的影片     T - 、 和用 動産 3     E | Movie Maker<br>理如果 事業 恤證<br>可在同一<br>加上多 | -<br>畫面上<br>種特效        | ○ □ ■ X ※ 売度 ② 全部客用 |
|---------------------------------------------------|-----------------------------------------|------------------------|---------------------|
|                                                   | ₩ 1 1 1 1 1 1 1 1 1 1 1 1 1 1 1 1 1 1 1 | 展示的效果:<br><<移除(E)<br>/ |                     |
|                                                   | 周 - 領理整個色影頻譜<br>問分離<br>曲                |                        |                     |

| ▲ □ □ ○ ( 138) 第用 動畫                                      | )影片 - Movie Maker 視問工<br>建 視覺效果 専素 检視 運輸                                                                                                    | 3種方式 |  |
|-----------------------------------------------------------|----------------------------------------------------------------------------------------------------|------|--|
| <ul> <li>         · · · · · · · · · · · · · · ·</li></ul> | 公園田         資源         資源         1x           日日         日日         日日         日日         日日           日日         日日         日日         日日         日日 |      |  |
|                                                           | 010.80/0034.77                                                                                                    |      |  |

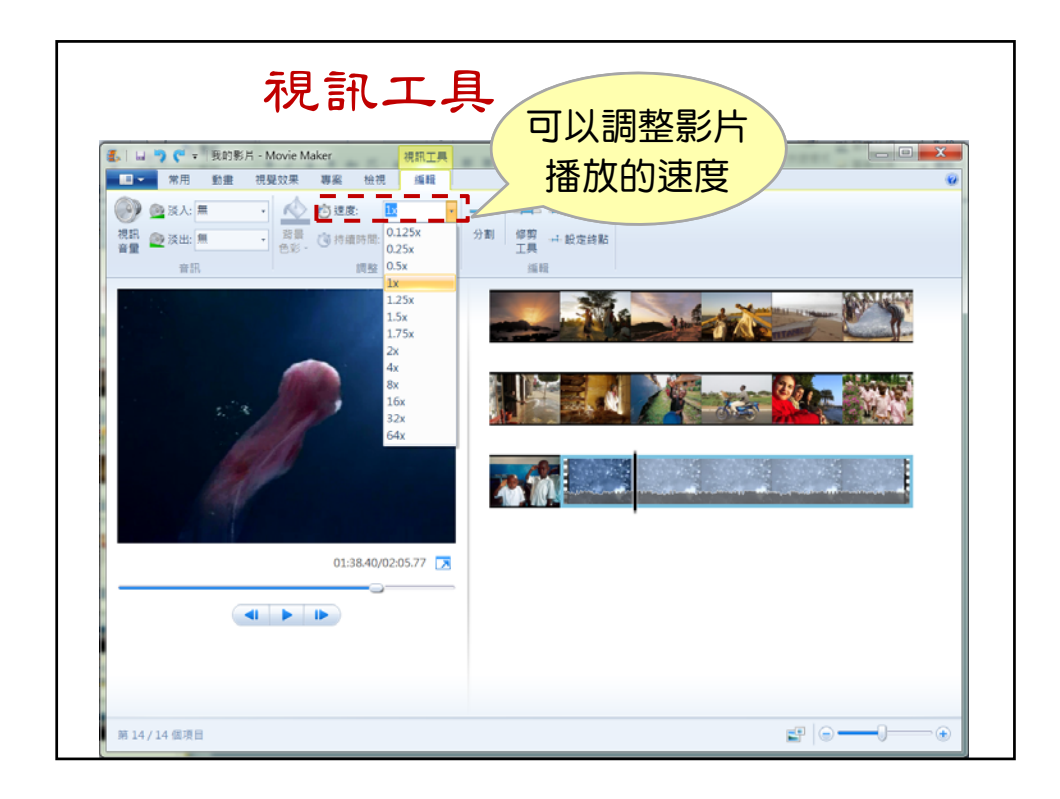

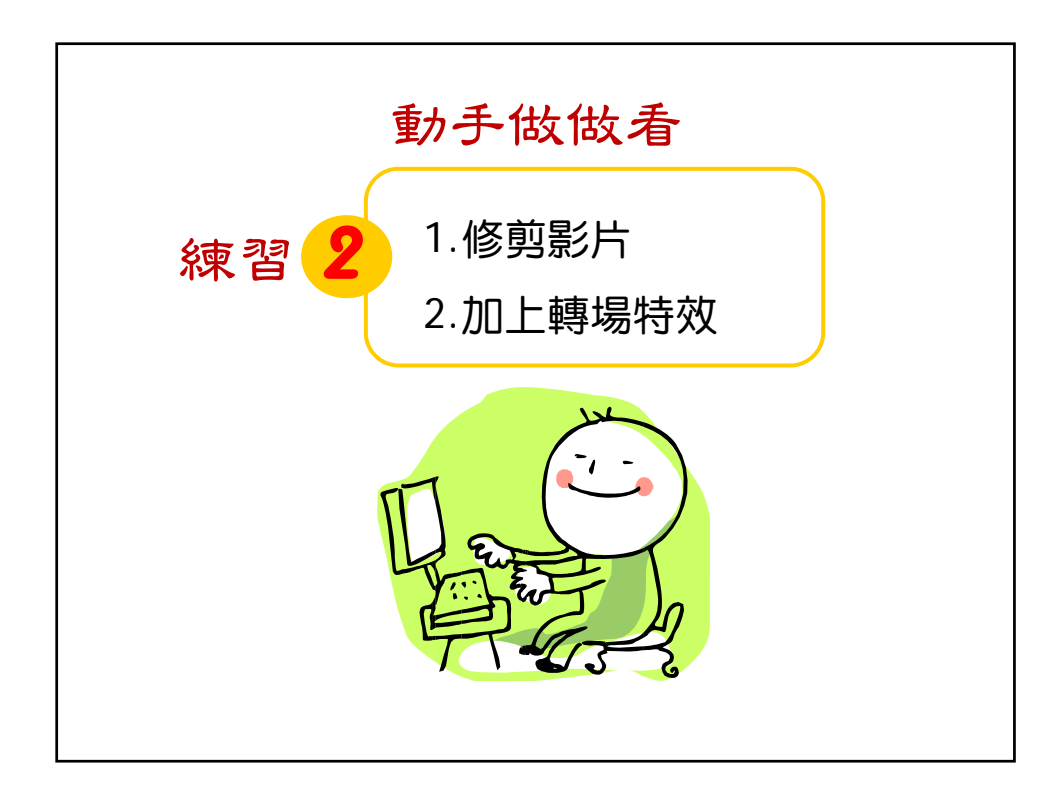

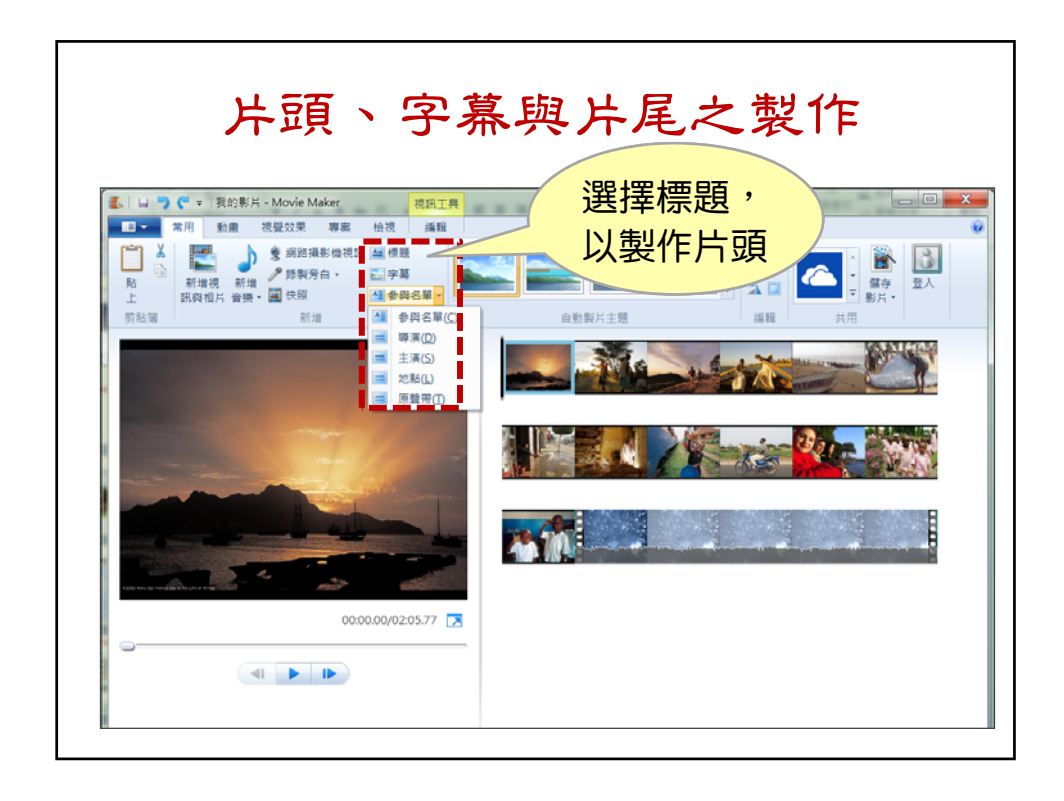

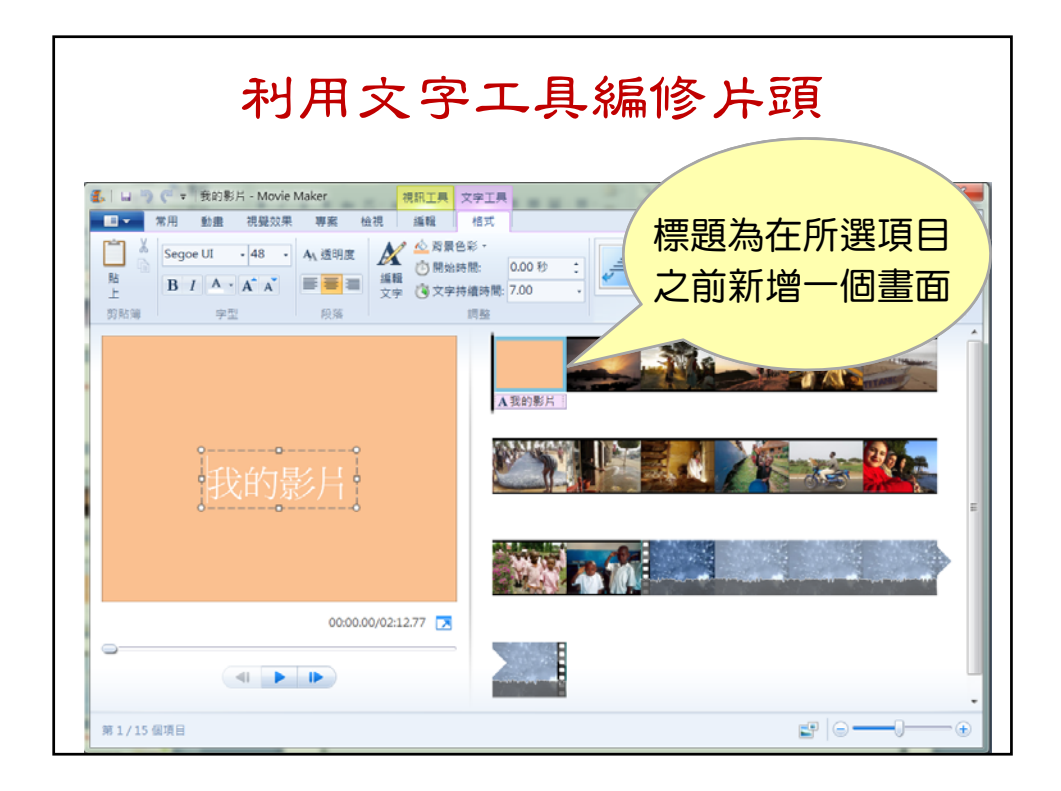

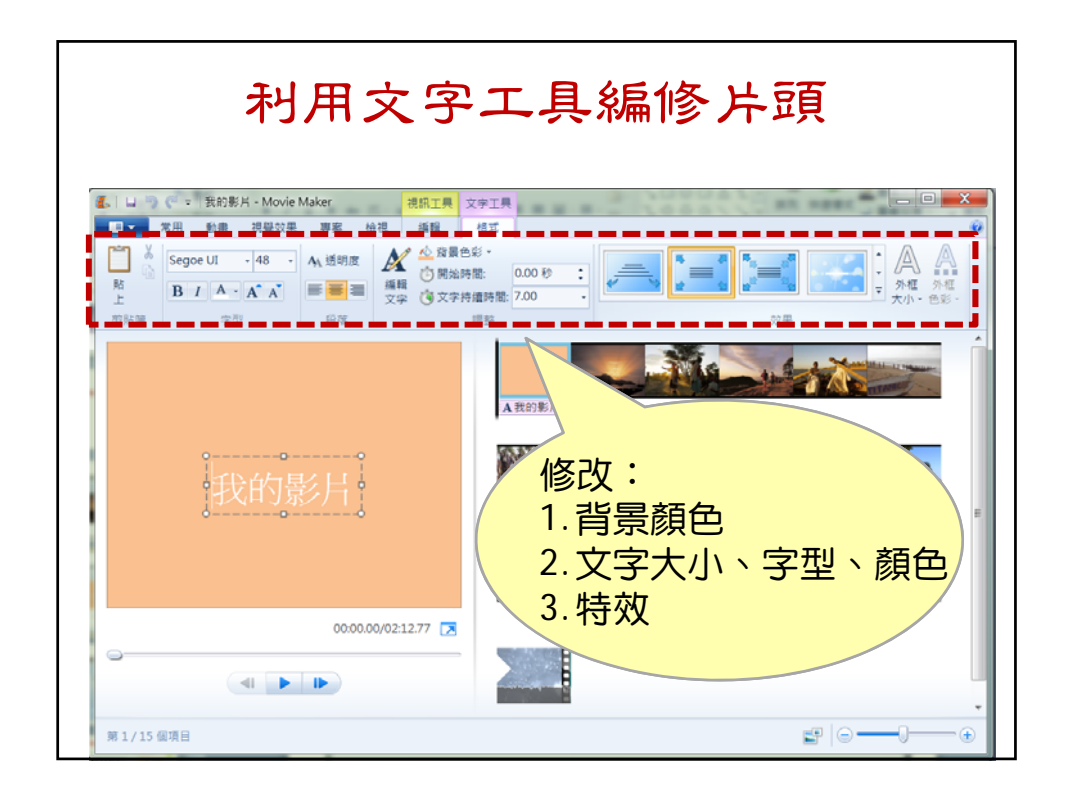

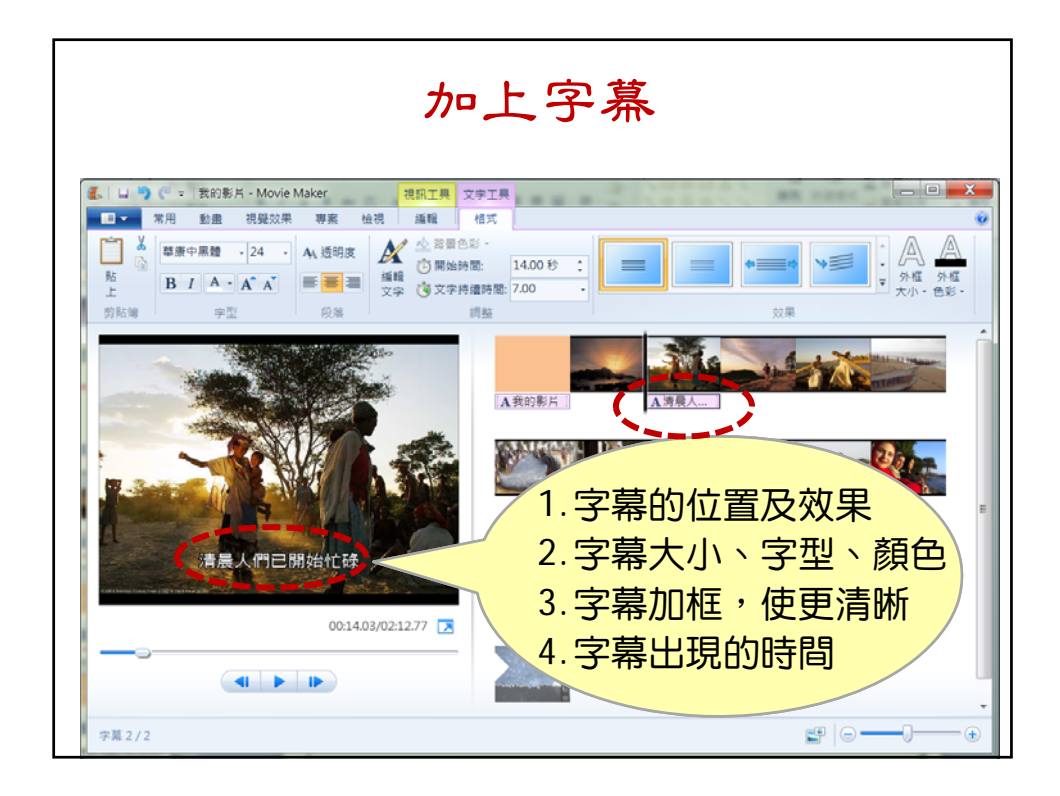

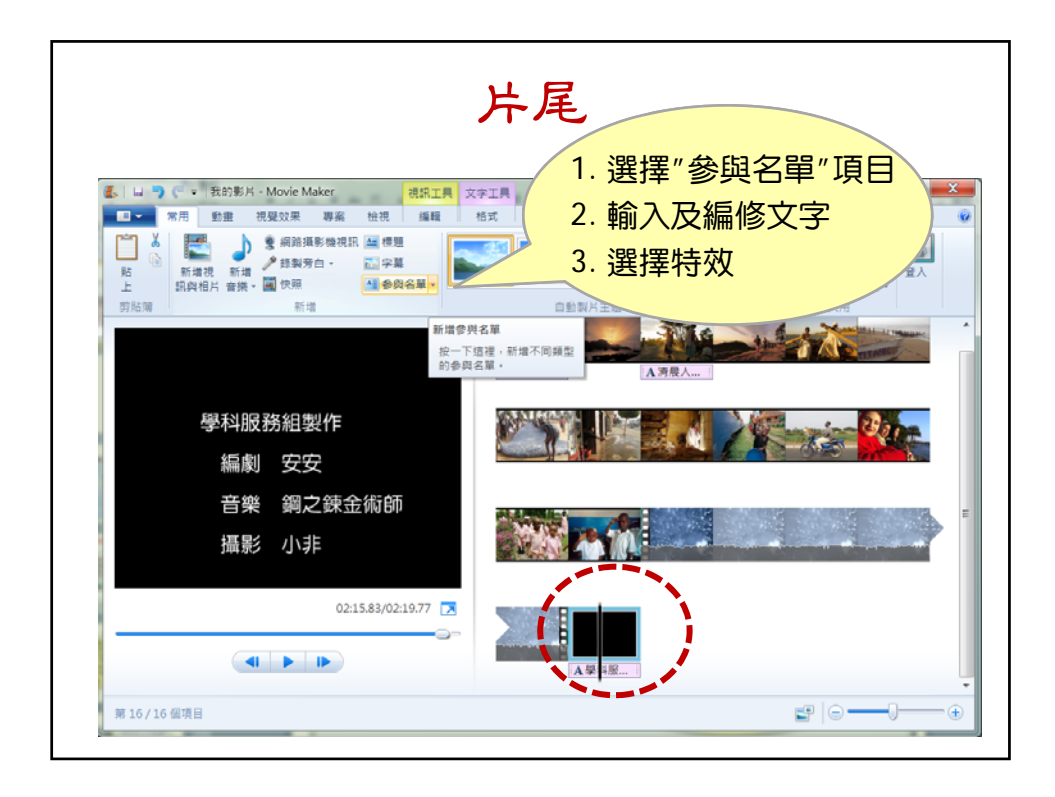

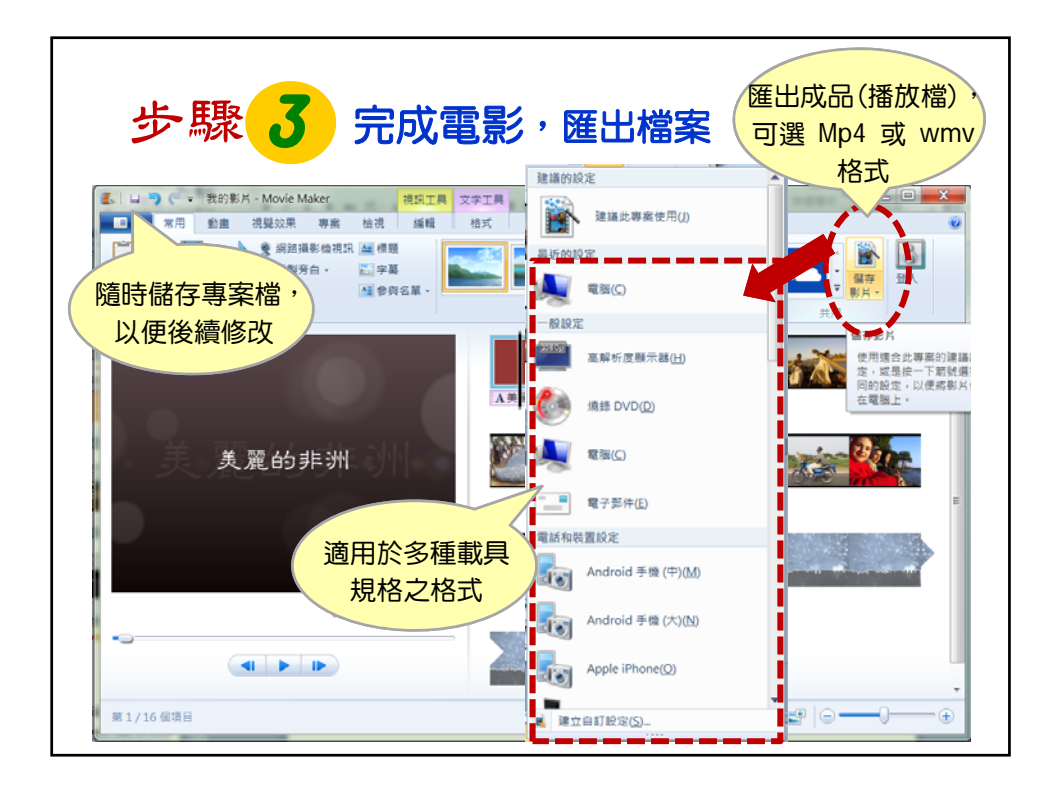

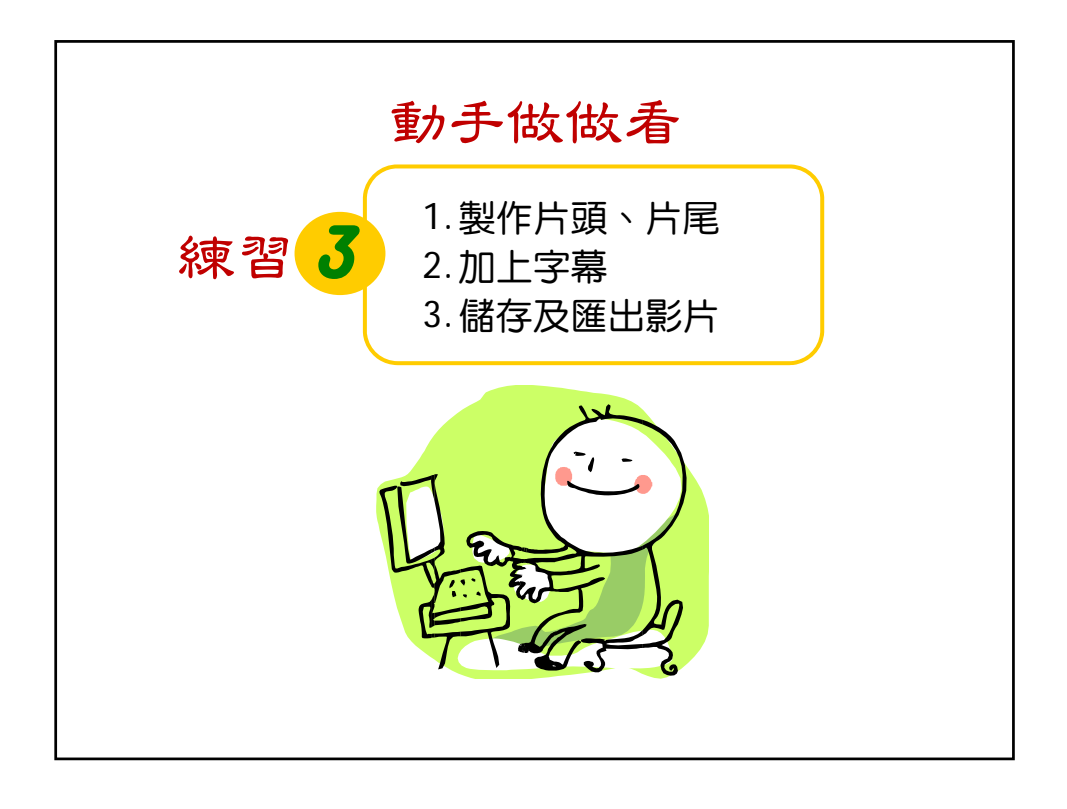

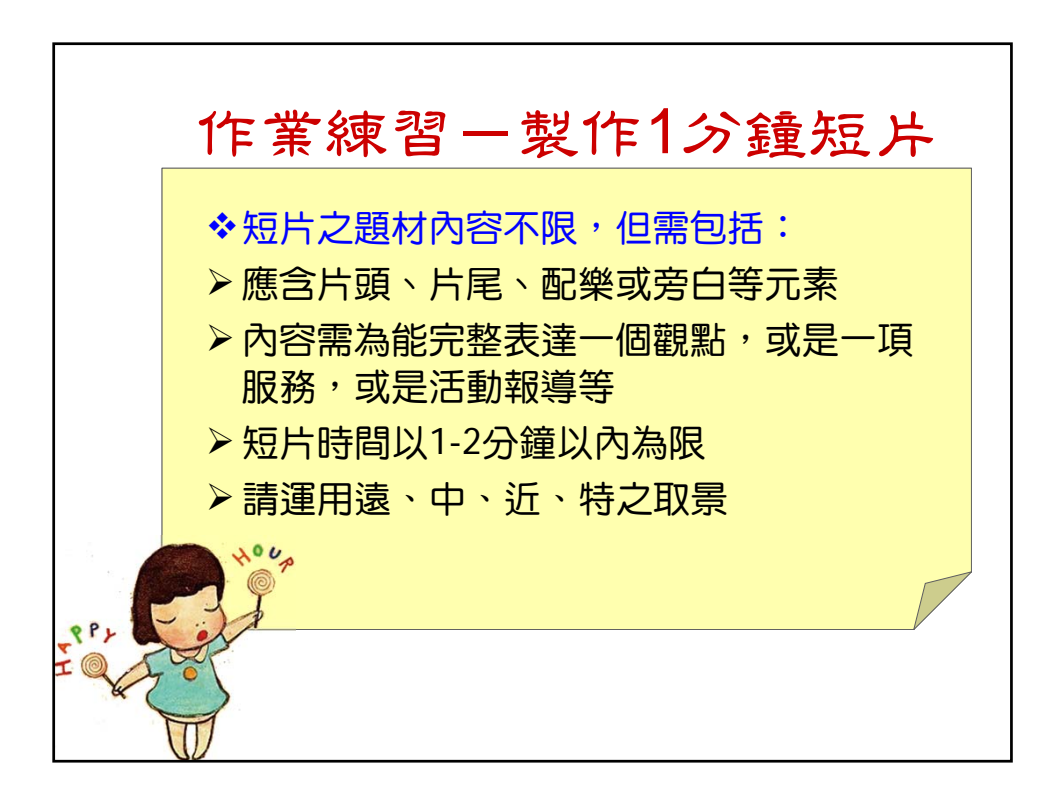

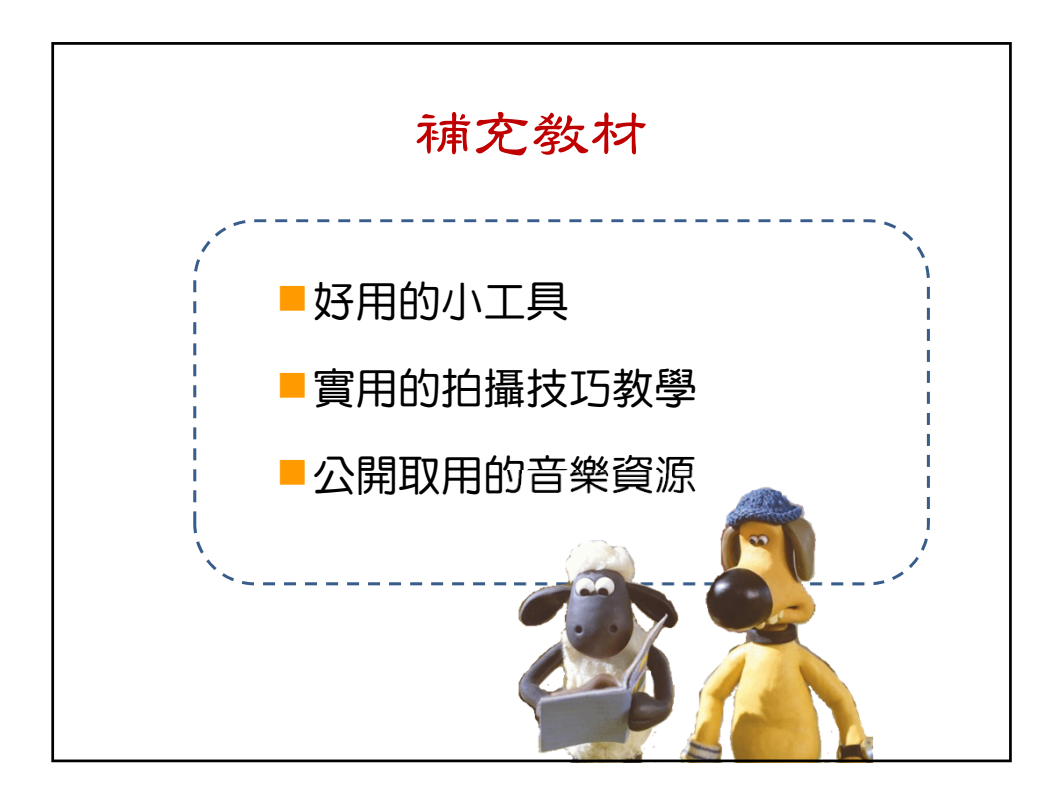

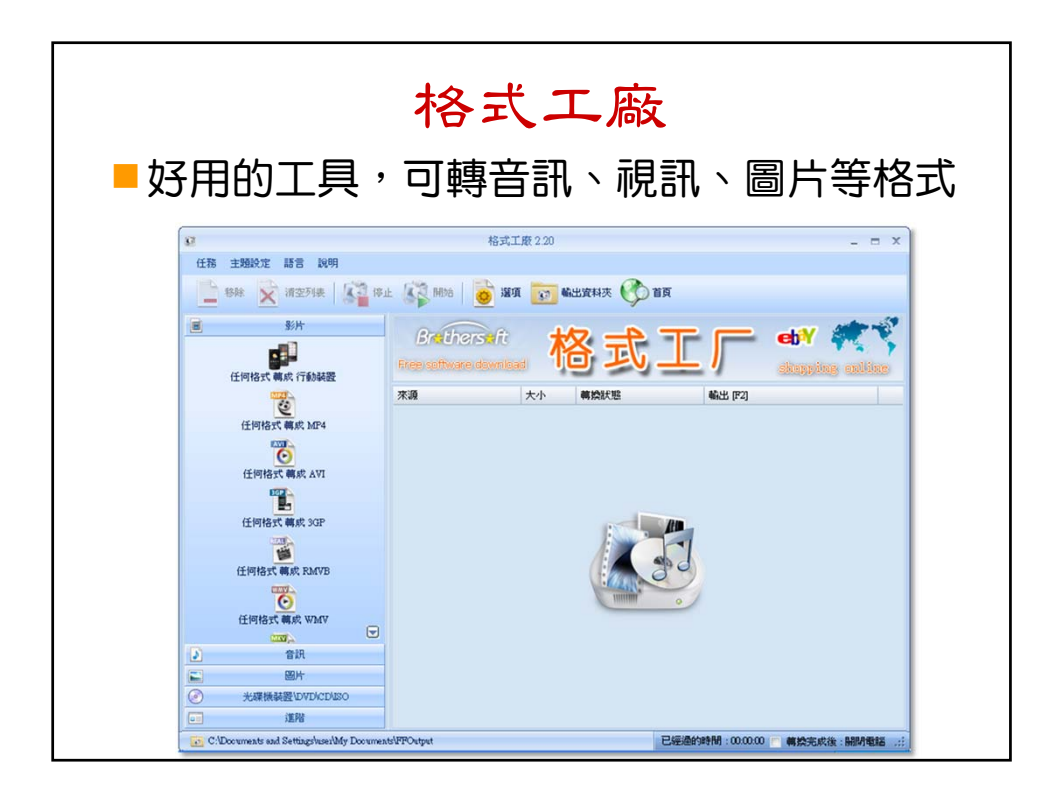

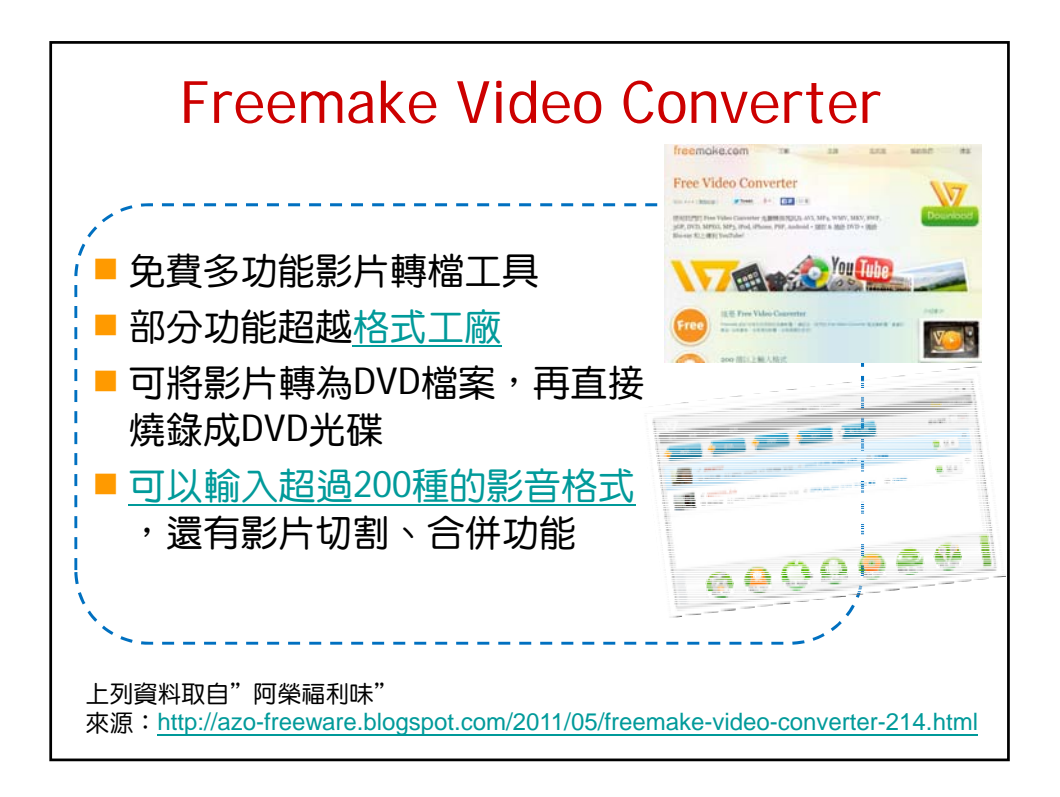

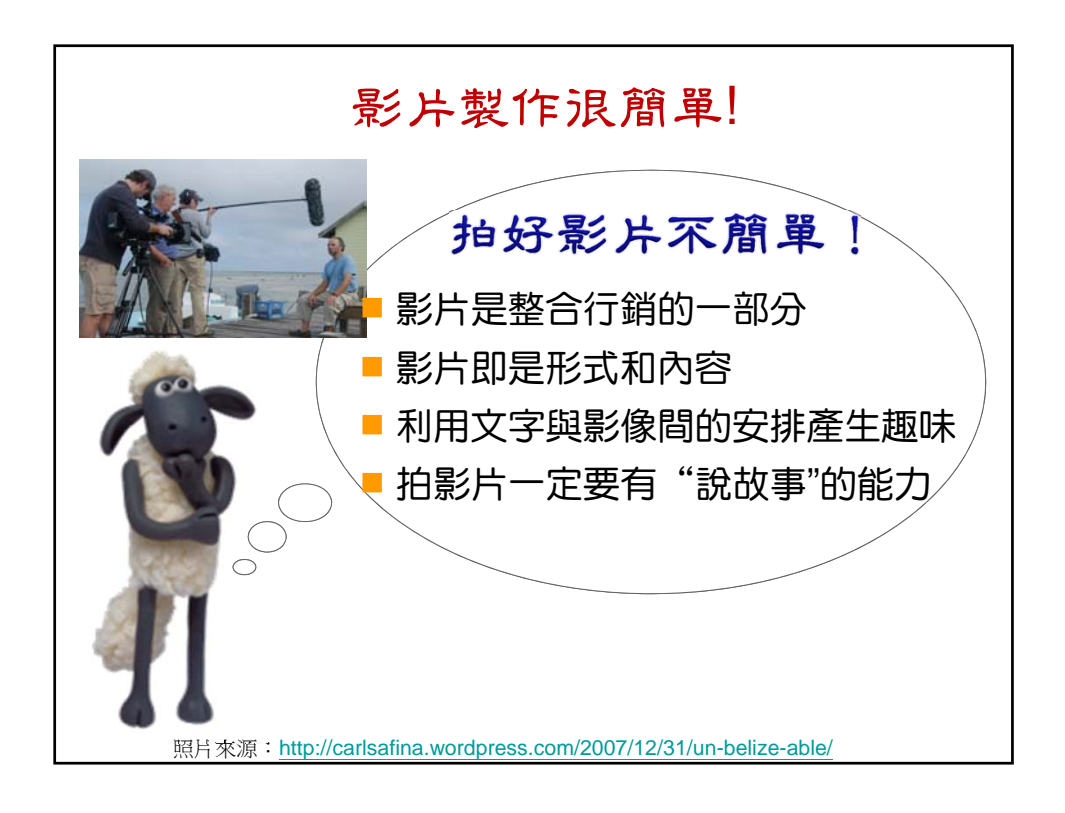

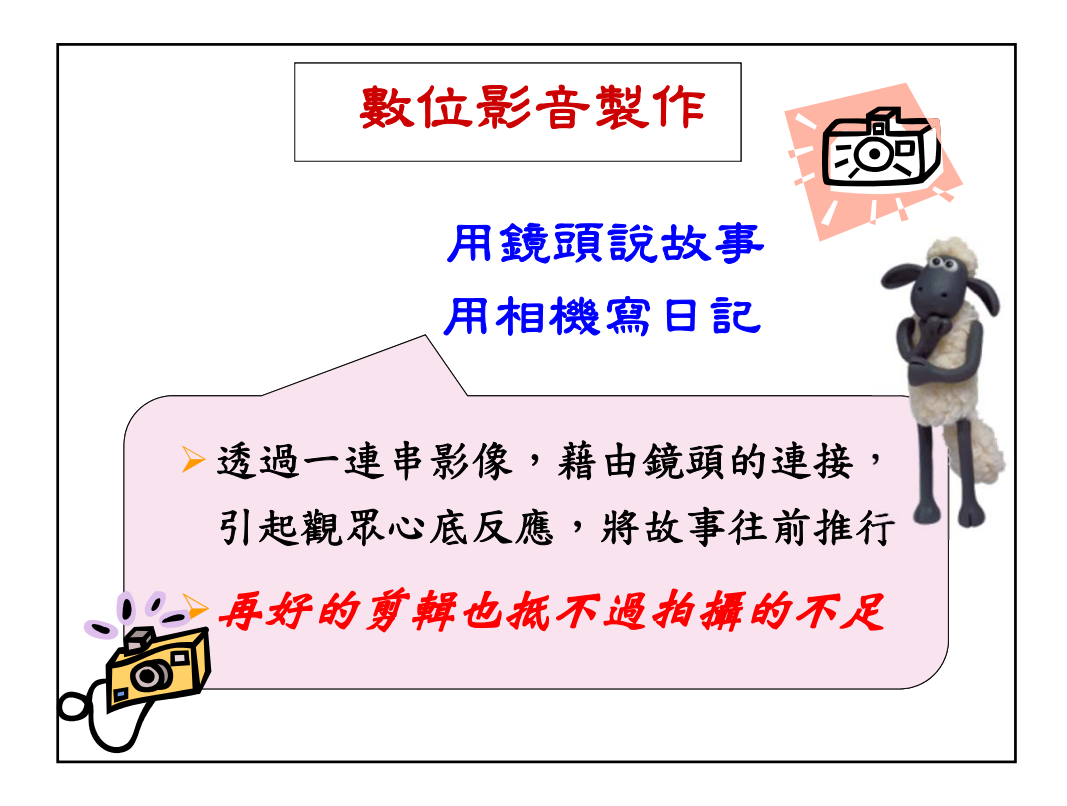

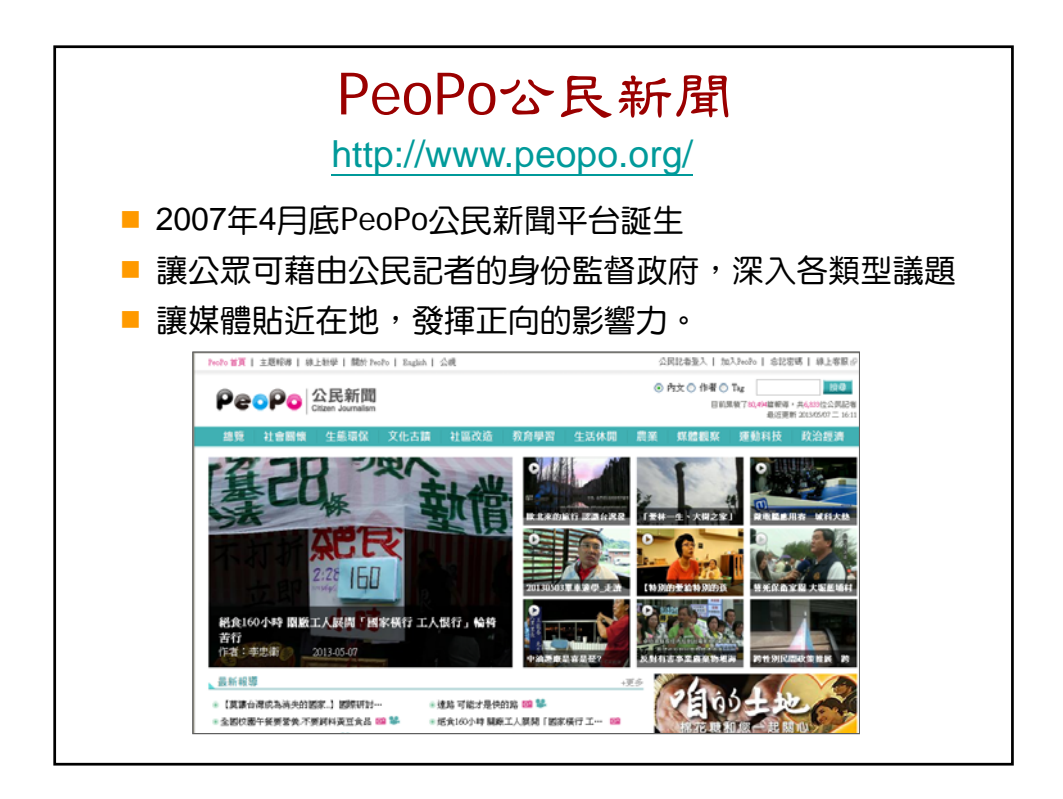

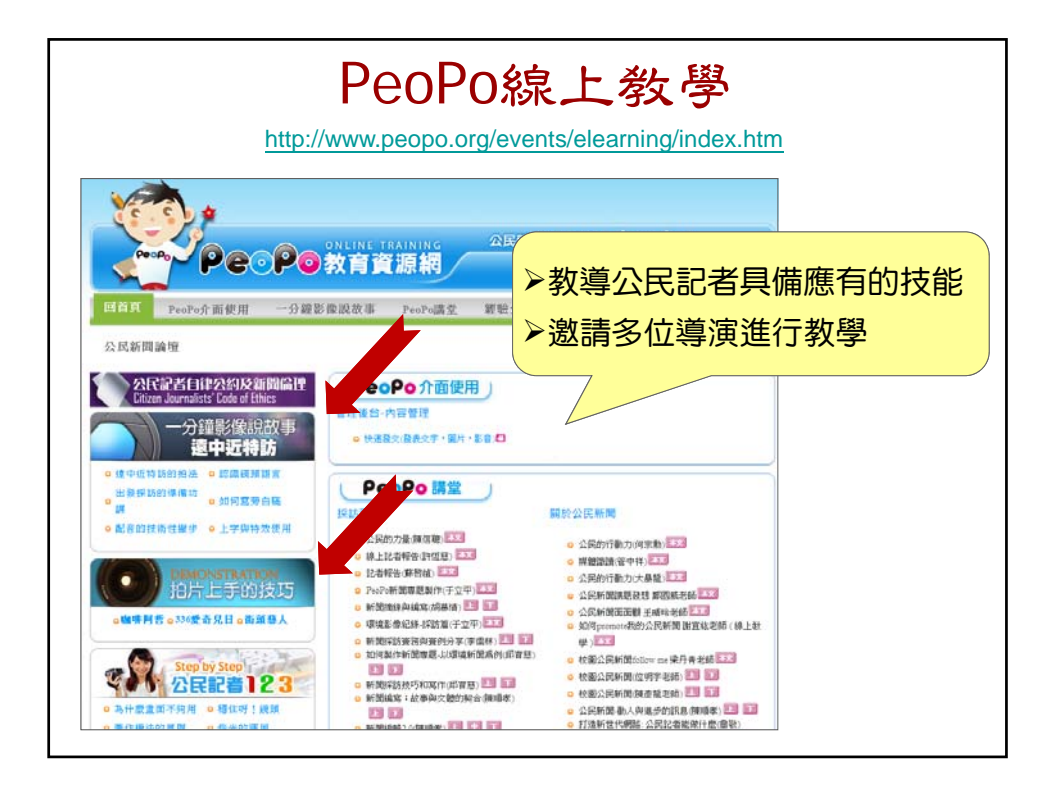

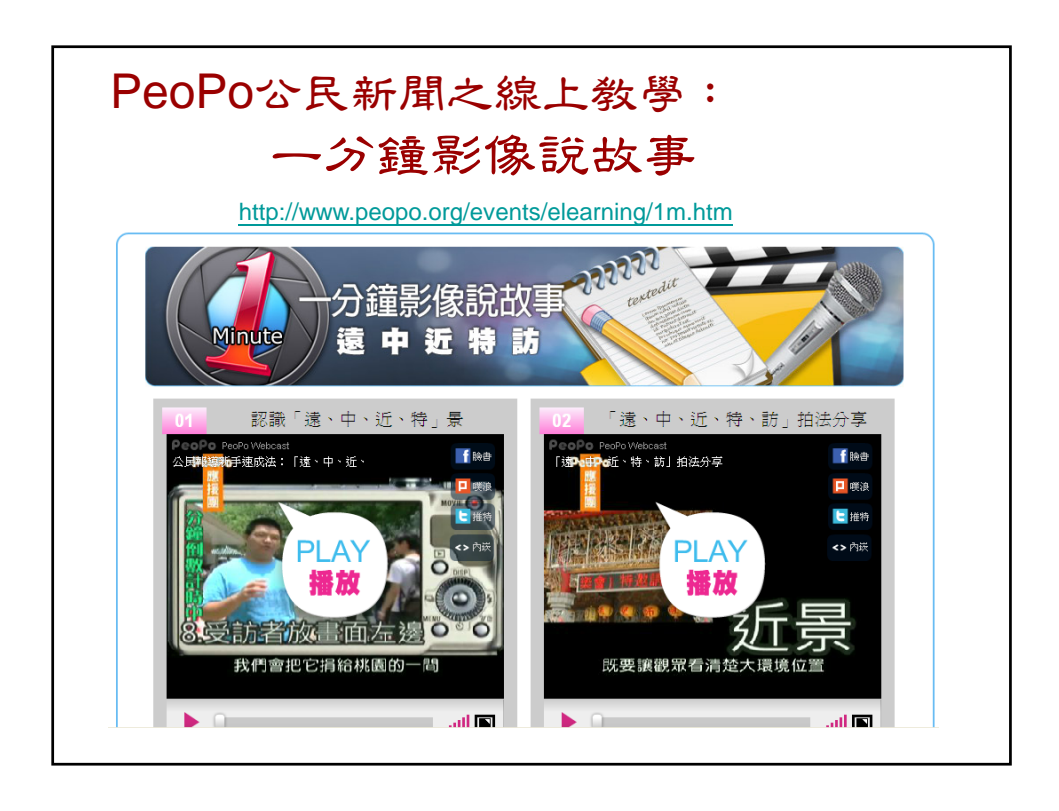

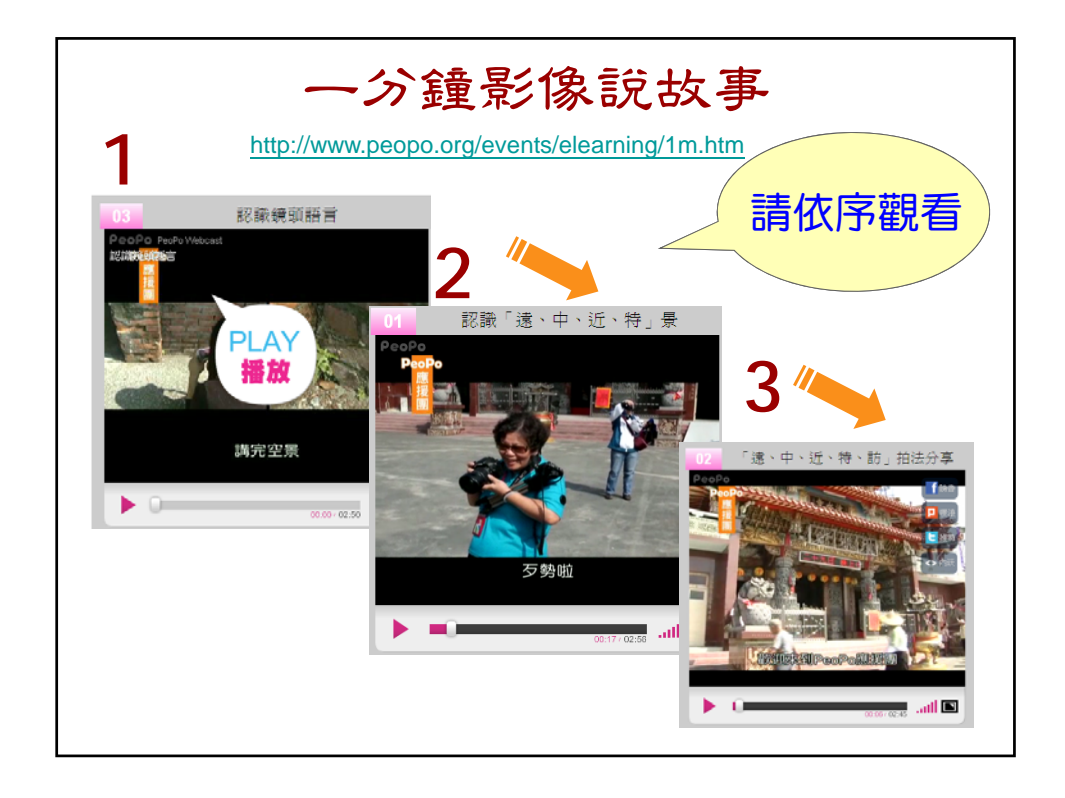

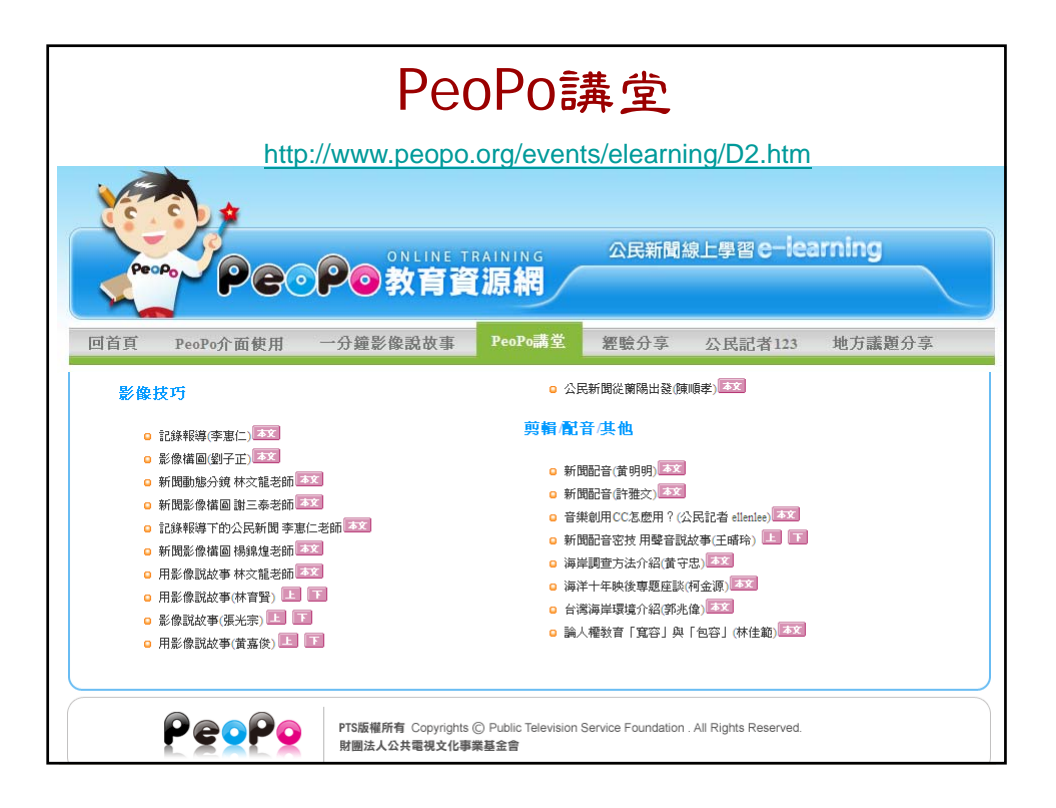

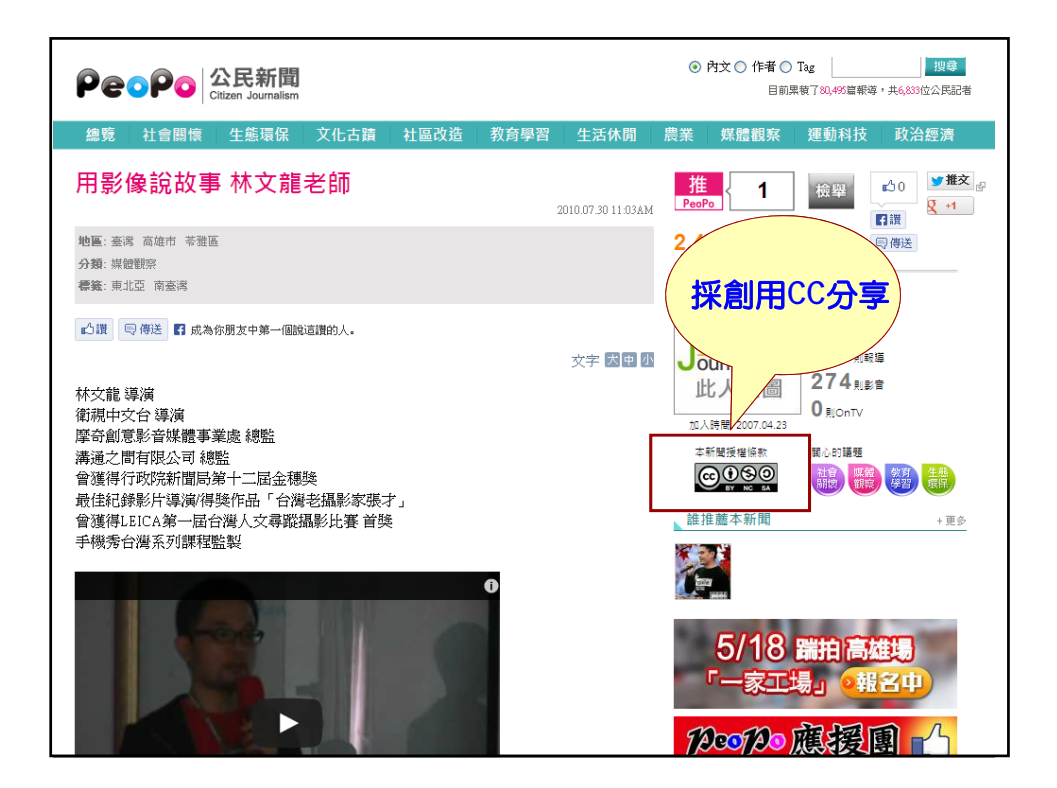

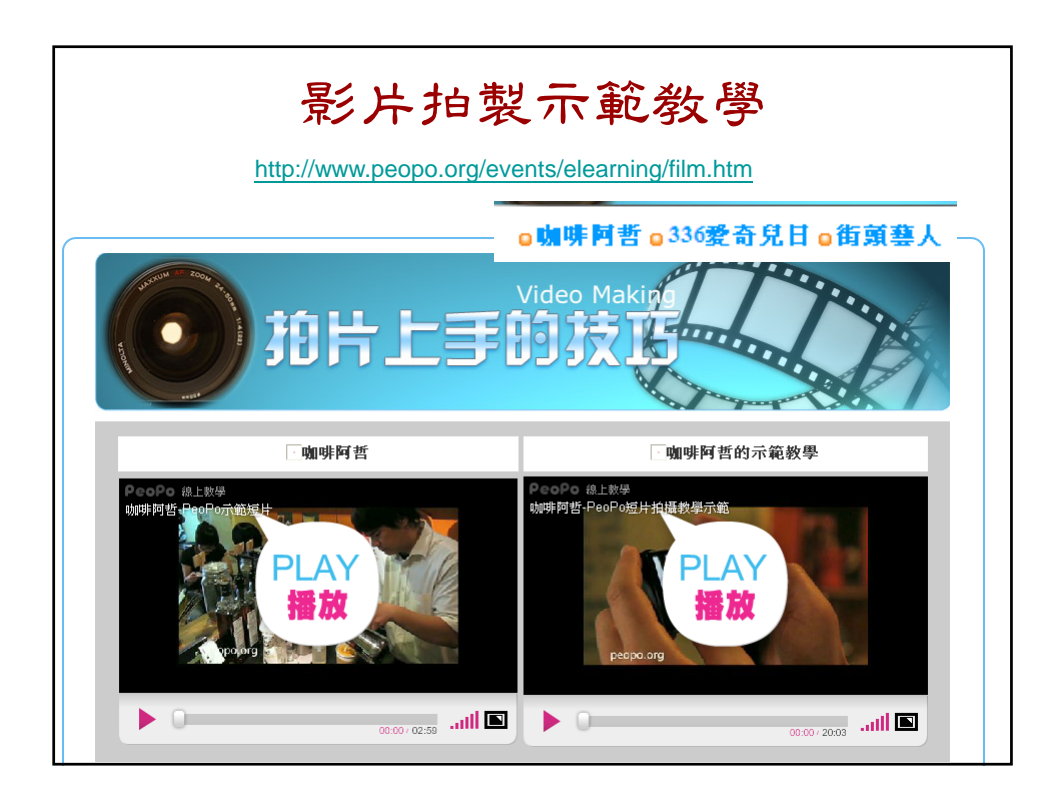

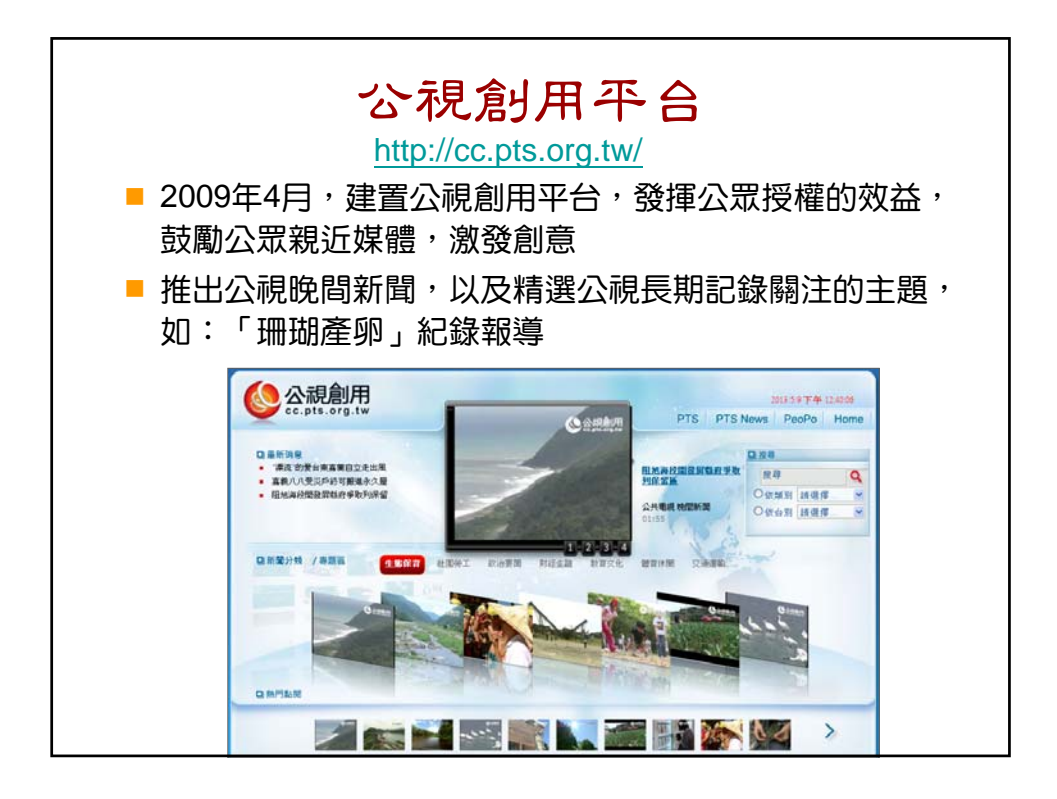

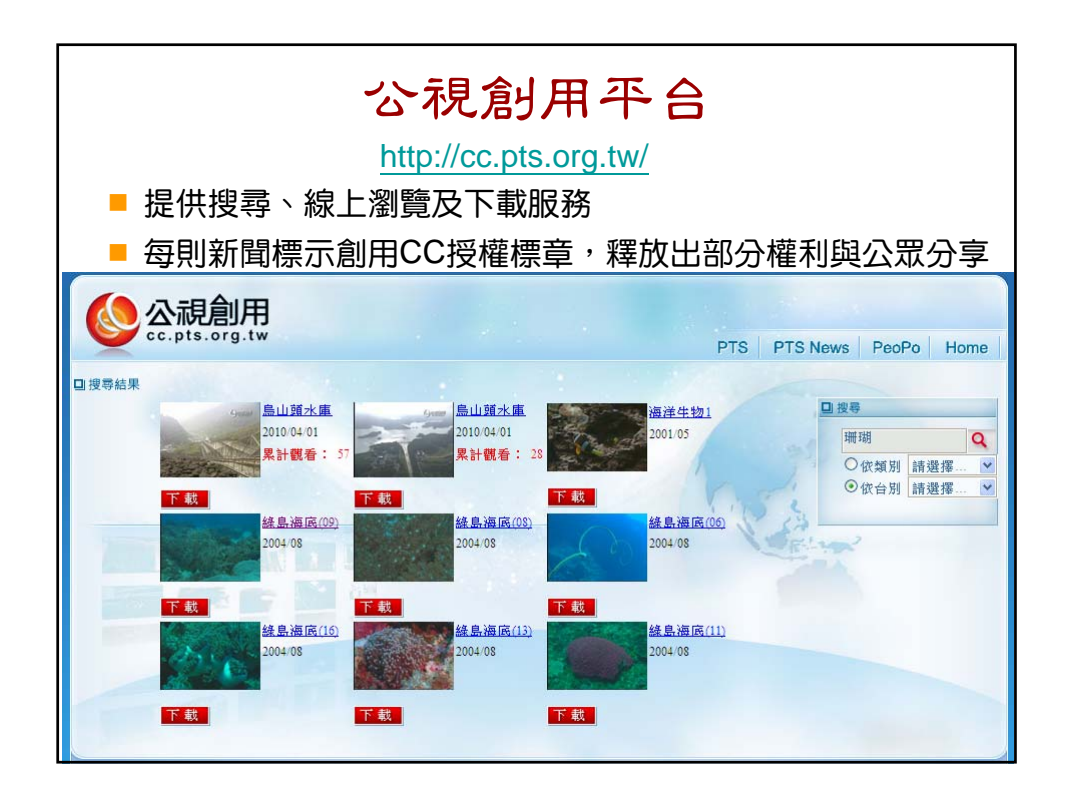

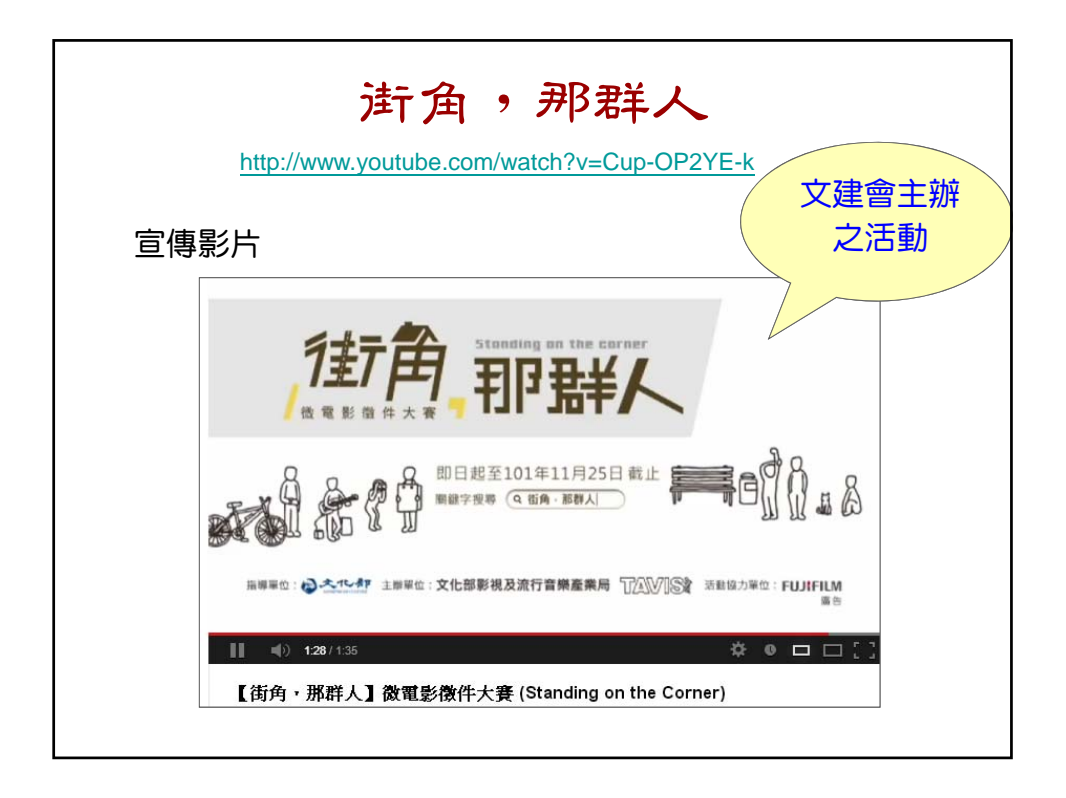

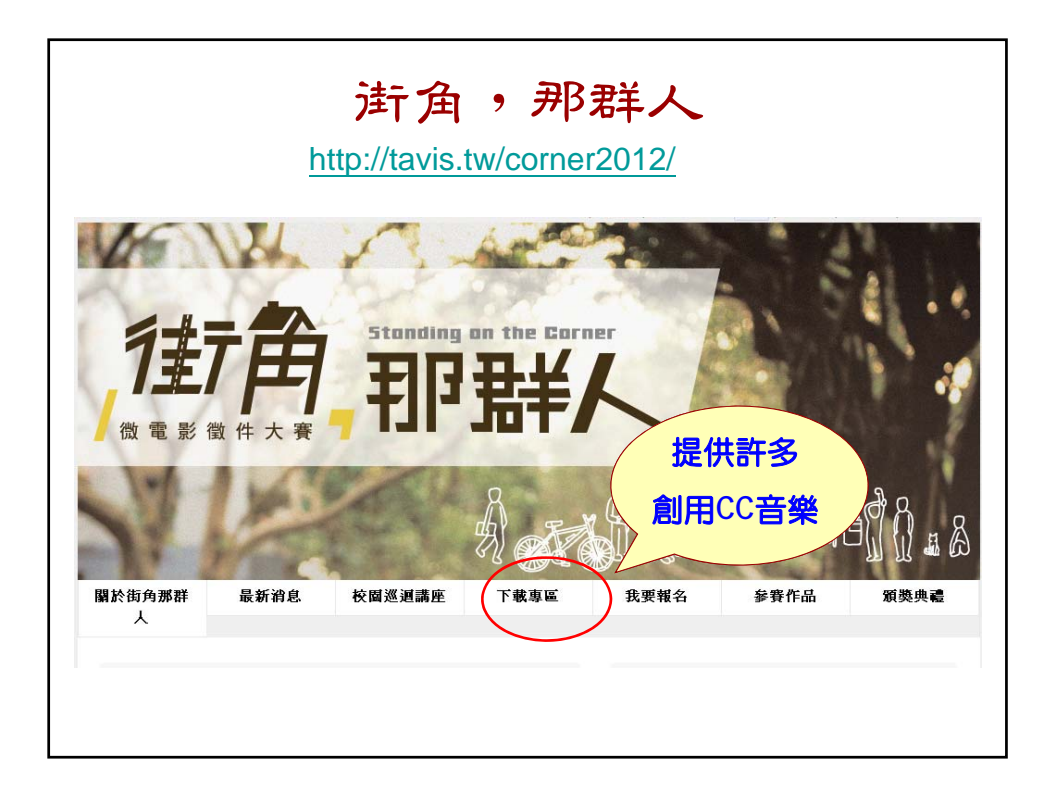

| 下載專區                                                         |                                     |               |                |                              |                      |        |    |
|--------------------------------------------------------------|-------------------------------------|---------------|----------------|------------------------------|----------------------|--------|----|
| <mark>音樂下載</mark><br>自行創作、使用TAVIS.<br>http://creativecommons | .tw國家影視產業資訊<br><u>s.tw/</u> 〉」授權與其它 | 平台音樂<br>合法取得: | 提供者所:<br>授權之音夠 | 提供音樂,或使用「創用<br><sup>義。</sup> | ICC(Creative Com     | imons, |    |
| 曲名                                                           | 作曲者                                 | 期齡            | 檔案             | 曲名                           | 作曲者                  | 試聽     | 檔案 |
| Easier As Us                                                 | Michael<br>McEachern                | 試聽            | 下載             | Aniteknology                 | Anitek               | 試聽     | 下載 |
| Sweet Dream                                                  | Lamass                              | 試聽            | 下載             | Under Twine                  | Anitek               | 試讀感    | 下載 |
| Tying                                                        | Marc Reeves                         | 試聽            | 下載             | Making Me Nervous            | Brad Sucks           | 討調感    | 下載 |
| Heaven Stil Flows                                            | Brady harris                        | 試聽            | 下載             | Whats Inside                 | Michael<br>McEachern | 試機     | 下載 |
| Hyper Activity                                               | Nixdorux                            | 試聽            | 下載             | Biomythos                    | Revolution Void      | 討調感    | 下載 |
| Smile                                                        | This Public Life                    | 試聽            | 下載             | Ventus Solaris               | Revolution Void      | 試聽     | 下載 |
| Access                                                       | Anitek                              | 試聽            | 下載             | Gently Moving                | Uniform Motion       | 試聽     | 下載 |
| Butterflies                                                  | Charlotte Machut                    | 試聽            | 下載             | Face It Out                  | Vanda                | 試聽     | 下載 |
| Invisible Walls                                              | Revolution Void                     | 試聽            | 下載             | From My Hands                | John Russell<br>Band | 試聽     | 下載 |
|                                                              | Densel die e Maint                  | <b>デ七斗幣</b>   | <del></del>    | Come Rock Home               | Coldoon              | テ七耳葉   | 下載 |

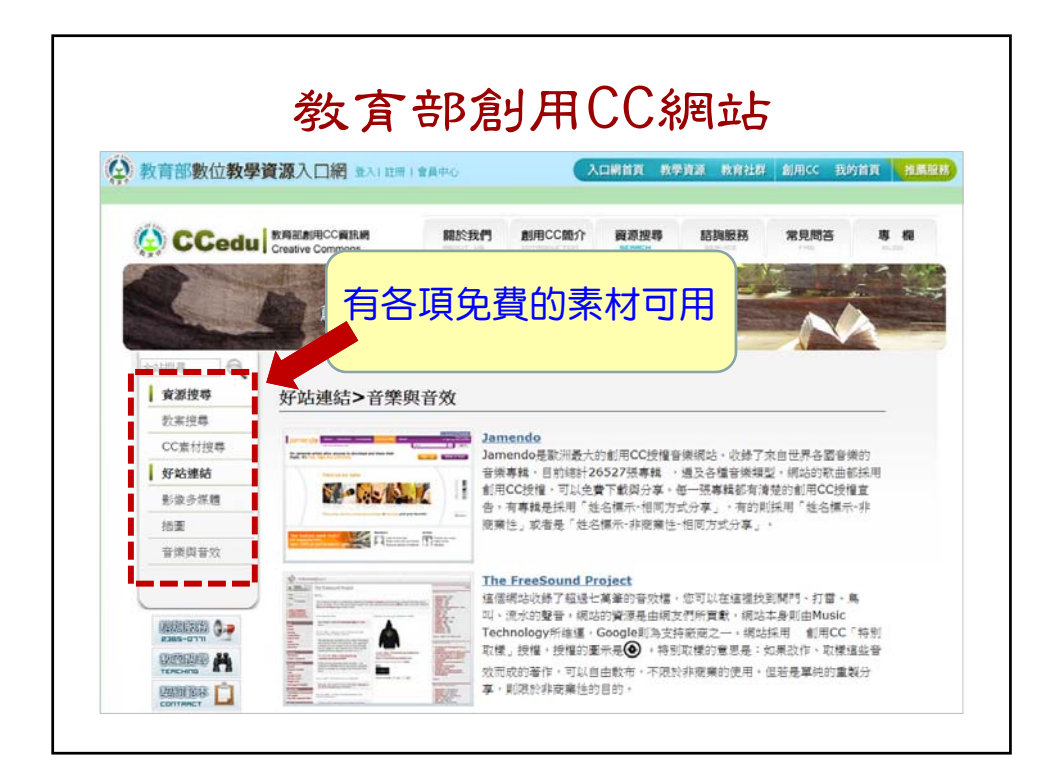

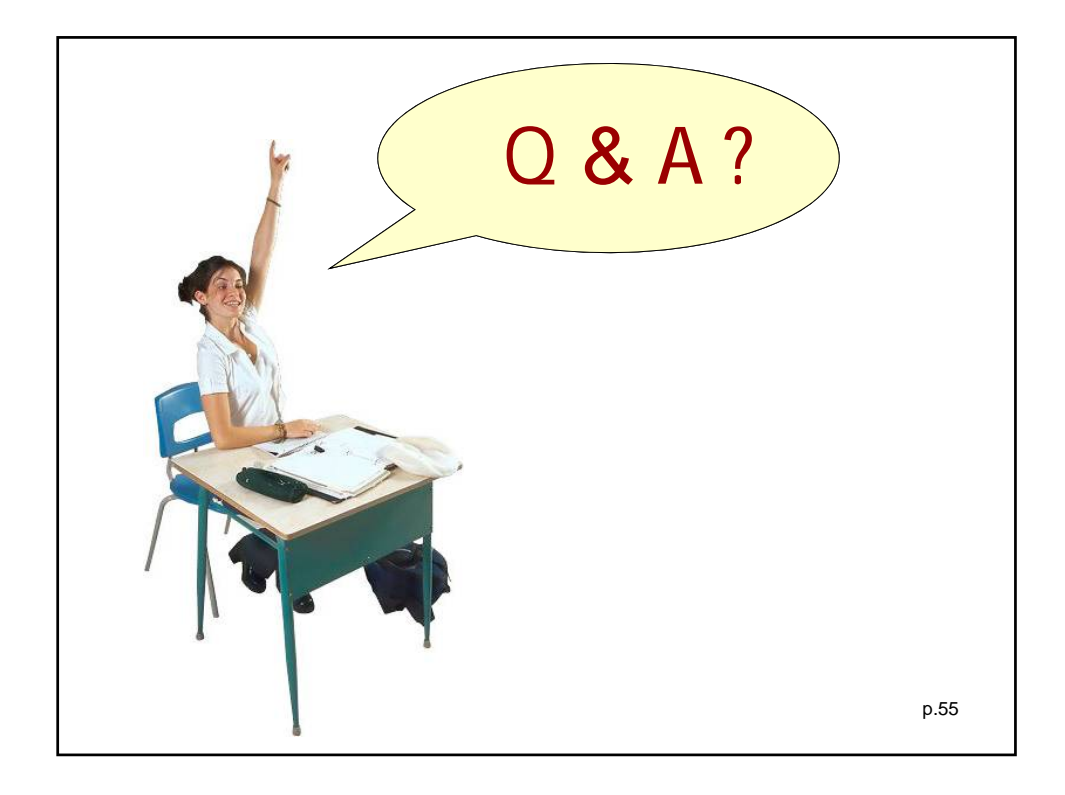

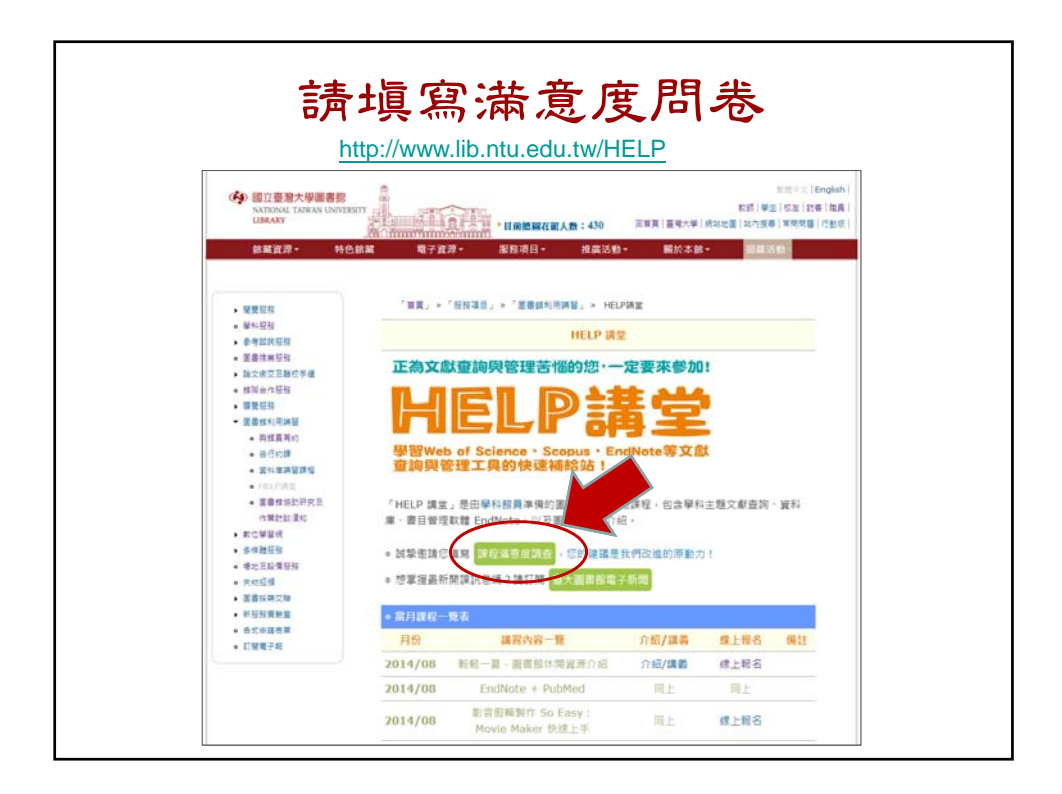

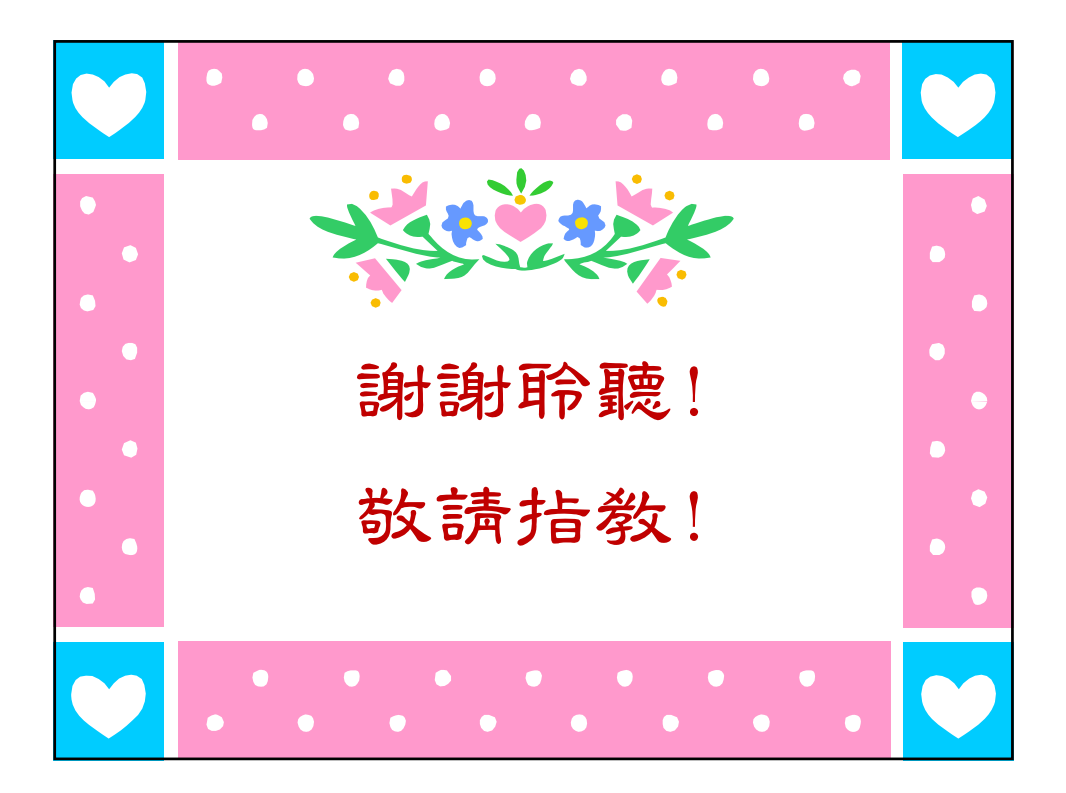